### **Cloud Container Engine**

# **Getting Started**

 Issue
 01

 Date
 2024-09-29

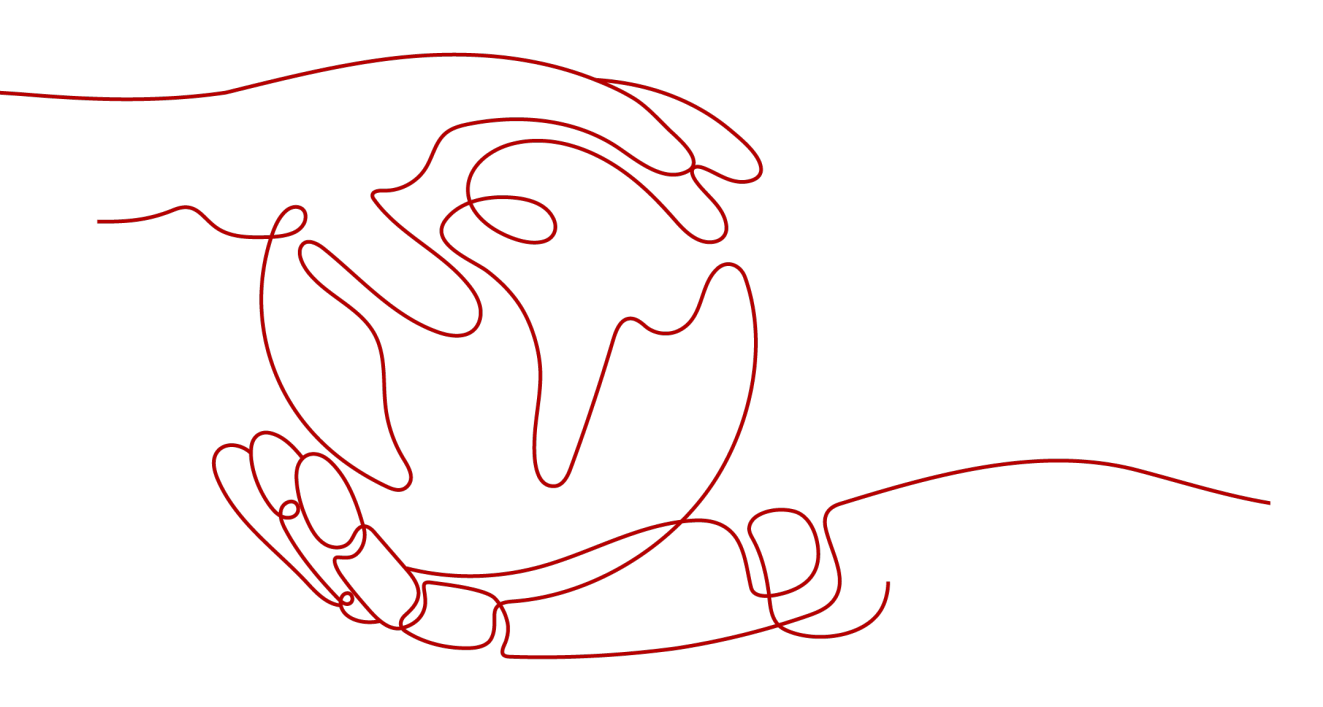

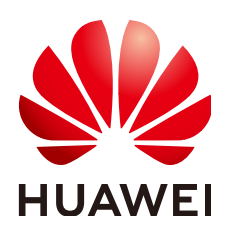

#### Copyright © Huawei Cloud Computing Technologies Co., Ltd. 2024. All rights reserved.

No part of this document may be reproduced or transmitted in any form or by any means without prior written consent of Huawei Cloud Computing Technologies Co., Ltd.

#### **Trademarks and Permissions**

NUAWEI and other Huawei trademarks are the property of Huawei Technologies Co., Ltd. All other trademarks and trade names mentioned in this document are the property of their respective holders.

#### Notice

The purchased products, services and features are stipulated by the contract made between Huawei Cloud and the customer. All or part of the products, services and features described in this document may not be within the purchase scope or the usage scope. Unless otherwise specified in the contract, all statements, information, and recommendations in this document are provided "AS IS" without warranties, guarantees or representations of any kind, either express or implied.

The information in this document is subject to change without notice. Every effort has been made in the preparation of this document to ensure accuracy of the contents, but all statements, information, and recommendations in this document do not constitute a warranty of any kind, express or implied.

# **Contents**

| 1 Deploying an NGINX Deployment in a CCE Cluster               | 1  |
|----------------------------------------------------------------|----|
| 2 Deploying a WordPress StatefulSet in a CCE Cluster           | 18 |
| 3 Deploying an Application in a CCE Cluster Using a Helm Chart | 45 |

# Deploying an NGINX Deployment in a CCE Cluster

Deployments are a type of workload in Kubernetes. They are ideal for applications that do not require data consistency and durability, such as web and application servers. Each pod in a Deployment is independent of the others, and there is no difference in running status between them. This means that if one pod fails, requests can be redirected to other healthy pods, ensuring uninterrupted services. Deployment pods are also independent from one another and can be replaced with new ones. You can easily adjust the number of pods based on real-time service requirements, such as adding more during peak hours to handle increased traffic.

This section uses the lightweight web server NGINX as an example to describe how to deploy a Deployment in a CCE cluster.

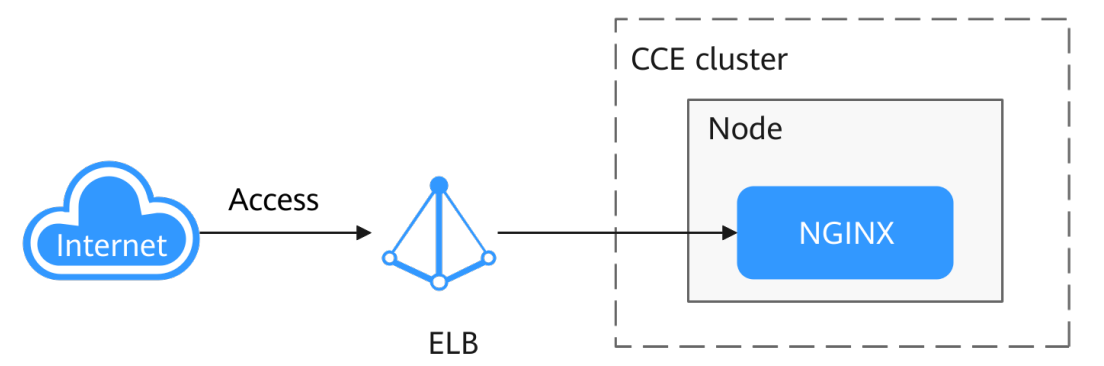

#### Procedure

| Step                                                                  | Description                                                                                                    |
|-----------------------------------------------------------------------|----------------------------------------------------------------------------------------------------|
| Preparations                                                          | Register a Huawei account and top up the account.                                                                             |
| Step 1: Enable CCE for<br>the First Time and<br>Perform Authorization | Obtain the required permissions for your account<br>when you use the CCE service in the current region<br>for the first time. |

| Step                                                      | Description                                                                                                    |
|-----------------------------------------------------------|----------------------------------------------------------------------------------------------------|
| Step 2: Create a<br>Cluster                               | Create a CCE cluster to provide Kubernetes services.                                                                     |
| Step 3: Create a Node<br>Pool and Nodes in the<br>Cluster | Create a node in the cluster to run your containerized applications.                                                     |
| Step 4: Create a<br>Workload and Access<br>It             | Create a workload in the cluster to run your containers and create a Service for the workload to enable Internet access. |
| Follow-up Operations:<br>Releasing Resources              | To avoid additional charges, delete the cluster resources promptly if you no longer require them after practice.         |

#### Preparations

 Before starting, register a Huawei account and complete real-name authentication. For details, see Signing up for a HUAWEI ID and Enabling Huawei Cloud Services and Getting Authenticated.

#### Step 1: Enable CCE for the First Time and Perform Authorization

CCE works closely with multiple cloud services to support computing, storage, networking, and monitoring functions. When you log in to the CCE console for the first time, CCE automatically requests permissions to access those cloud services in the region where you run your applications. If you have been authorized in the current region, skip this step.

- **Step 1** Log in to the **CCE console** using your HUAWEI ID.
- **Step 2** Click **Step 2** in the upper left corner on the displayed page and select a region.
- Step 3 When you log in to the CCE console in a region for the first time, wait for the Authorization Statement dialog box to appear, carefully read the statement, and click OK.

After you agree to delegate the permissions, CCE creates an agency named **cce\_admin\_trust** in IAM to perform operations on other cloud resources and grants it the Tenant Administrator permissions. Tenant Administrator has the permissions on all cloud services except IAM. The permissions are used to call the cloud services on which CCE depends. The delegation takes effect only in the current region. You can go to the IAM console, choose **Agencies**, and click **cce\_admin\_trust** to view the delegation records of each region. For details, see **Account Delegation**.

#### **NOTE**

CCE may fail to run as expected if the Tenant Administrator permissions are not assigned. Therefore, do not delete or modify the **cce\_admin\_trust** agency when using CCE.

----End

#### Step 2: Create a Cluster

#### **Step 1** Log in to the **CCE console**.

- If you have no clusters, click **Buy Cluster** on the wizard page.
- If you have CCE clusters, choose **Clusters** in the navigation pane, click **Buy Cluster** in the upper right corner.
- **Step 2** Configure basic cluster parameters.

Only mandatory parameters are described in this example. You can keep the default values for most other parameters. For details about the parameter configurations, see **Buying a CCE Standard/Turbo Cluster**.

| Basic Settings         |                                                                                                    |
|------------------------|----------------------------------------------------------------------------------------------------|
| Туре                   | CCE Standard Cluster (CCE cluster originally)<br>Matter notes house (Single and initiale) CCE Turbo Cluster CCE Turbo Cluster CCE Turbo Cluster CCE Turbo Cluster CCE Turbo Cluster CCE Turbo Cluster CCE Turbo Cluster CCE Autoplot Cluster CCE Autoplot Cluster CCE A                             |
| Billing Mode           | Yearly/Monthly Paypersee                                                                                                    |
| Cluster Name           | Constant ① Must be unique under the same account.                                                                                                    |
| Enterprise Project (9) | defaut v O. Create Enterprise Project (2                                                                                                    |
| Cluster Version        | Recommend<br>v1.29<br>Version of Kuberneles to use for the cluster Version Relaxer                                                                                                    |
| Cluster Scale          | Nodes 50 Nodes 200 Nodes 1000 Nodes 2000                                                                                                    |
|                        | Seto: The maximum number of nodes that can be managed by the cluder. Matter mode specifications are determined based on the cluder scale. After the cluder is created, node specifications can be nodefied, but nodes can only be upgated for hyper specifications.<br>Native: Generally, the cluster may not incash the maximum number of nodes of the cluder incash scale is initiated to multiple factors, such as the type, quantity, and size of insource cliques in the cluster, and estimant access to the cluster from being overladed. You<br>aclosed to polymore security handmary by referring to the preventing cluster reveals. Bet Placetice<br>aclosed to polymore security handmary by referring to the preventing cluster reveals. Bet Placetice<br>aclosed to polymore security handmary by referring to the preventing cluster reveals. Bet Placetice<br>aclosed to polymore security handmary by referring to the preventing cluster reveals. Bet Placetice<br>aclosed to polymore security handmary by referring to the preventing cluster reveals. Bet Placetice<br>aclosed to polymore access to the cluster handware access to the cluster handware<br>access to the cluster is access to the cluster handware<br>access to the cluster is access to the cluster handware<br>access to the cluster. The cluster handware<br>access to the cluster is access to the cluster handware<br>access to the cluster is access to the cluster handware<br>access to the cluster is access to the cluster handware<br>access to the cluster is access to the cluster handware<br>access to the cluster is access to the cluster is access to the c |
| Master Nodes           | 1 Mones Single Note stated and results of the state of the state of th                               |

| Parameter | Example                 | Description                                                                                                    |
|-----------|-------------------------|----------------------------------------------------------------------------------------------------|
| Туре      | CCE Standard<br>Cluster | CCE allows you to create various types of<br>clusters for diverse needs. It provides highly<br>reliable, secure, business-class container<br>services.                                          |
|           |                         | You can select <b>CCE Standard Cluster</b> or <b>CCE</b><br><b>Turbo Cluster</b> as required.                                                                                                   |
|           |                         | CCE standard clusters provide highly reliable, secure, business-class containers.                                                                                                    |
|           |                         | • CCE Turbo clusters use high-performance cloud native networks and provide cloud native hybrid scheduling. Such clusters have improved resource utilization and can be used in more scenarios. |
|           |                         | For details about cluster types, see<br>Comparison Between Cluster Types.                                                                                                    |

| Parameter             | Example                                                  | Description                                                                                                    |  |  |  |  |
|-----------------------|----------------------------------------------------------|----------------------------------------------------------------------------------------------------|--|--|--|--|
| Billing Mode          | Pay-per-use                                              | <ul> <li>Select a billing mode for the cluster.</li> <li>Yearly/Monthly: a prepaid billing mode.<br/>Resources will be billed based on the service<br/>duration. This cost-effective mode is ideal<br/>when the duration of resource usage is<br/>predictable.<br/>If you choose this billing mode, you will<br/>need to set the desired duration and decide<br/>whether to enable automatic subscription<br/>renewal. Monthly subscriptions renew<br/>automatically every month, while yearly<br/>subscriptions renew automatically every<br/>year.</li> </ul> |  |  |  |  |
|                       |                                                          | • <b>Pay-per-use</b> : a postpaid billing mode. It is suitable for scenarios where resources will be billed based on usage frequency and duration. You can provision or delete resources at any time.                                                                                                    |  |  |  |  |
|                       |                                                          | For details, see Billing Modes.                                                                                                    |  |  |  |  |
| Cluster Name          | cce-test                                                 | Name of the cluster to be created                                                                                                    |  |  |  |  |
| Enterprise<br>Project | default                                                  | Enterprise projects facilitate project-level<br>management and grouping of cloud resources<br>and users. For more details, see Enterprise<br>Management.                                                                                                    |  |  |  |  |
|                       |                                                          | This parameter is displayed only for enterprise<br>users who have enabled Enterprise Project<br>Management.                                                                                                    |  |  |  |  |
| Cluster<br>Version    | The<br>recommende<br>d version, for<br>example,<br>v1.29 | Select the latest commercial release for<br>improved stability, reliability, new<br>functionalities. CCE offers various versions of<br>Kubernetes software.                                                                                                    |  |  |  |  |
| Cluster Scale         | Nodes: 50                                                | Configure the parameter as required. This<br>parameter controls the maximum number of<br>worker nodes that the cluster can manage.<br>After the cluster is created, it can only be<br>scaled out.                                                                                                    |  |  |  |  |

| Parameter    | Example   | Description                                                                                                    |
|--------------|-----------|----------------------------------------------------------------------------------------------------|
| Master Nodes | 3 Masters | Select the number of master nodes. The<br>master nodes are automatically hosted by CCE<br>and deployed with Kubernetes cluster<br>management components such as kube-<br>apiserver, kube-controller-manager, and kube-<br>scheduler. |
|              |           | • <b>3 Masters</b> : Three master nodes will be created for high cluster availability.                                                                                                    |
|              |           | <ul> <li>Single: Only one master node will be created in your cluster.</li> </ul>                                                                                                    |
|              |           | This parameter cannot be changed after the cluster is created.                                                                                                    |

#### **Step 3** Configure network parameters.

| Network Settings      |                                                                                                    |
|-----------------------|----------------------------------------------------------------------------------------------------|
| Cluster Network       |                                                                                                    |
| VPC (1)               | wpczer (192/168.0016) → Q Cente VPC (2                                                                                                    |
|                       | Not estable after creation. Select a VPC to provide COR blocks for the master and worker nodes in your cluster.                                                                                                    |
|                       |                                                                                                    |
| Note Subnet (3)       | satisfies (so to solve)                                                                                                    |
|                       | Available Surgeries Produces 201                                                                                                    |
|                       |                                                                                                    |
| IPv6 🕐                | We to bald an P44P94 dawladak claster                                                                                                    |
| Default Node Security | 40 month 124 m010                                                                                                    |
| Group (?)             |                                                                                                    |
|                       |                                                                                                    |
| Container Network     |                                                                                                    |
| Network Model         | VPC network Tunnel network                                                                                                    |
|                       | Suitable for services that require high performance.                                                                                                    |
|                       | under medicine. The relation is as a limited by the product with the tendors is assisted through turnel ecogosition to be the other the company turnel ecogosition to be the other the company turnel ecogositis the other the other the company turnel ecogosition |
|                       | Itse VPC ondry table quota performance.                                                                                                    |
|                       | Notestable after creation Model framework used by the container network in the cluster.                                                                                                    |
|                       |                                                                                                    |
| Container CIDR Block  | Maritaly Set Anto select Hear by sen CLR boxes?                                                                                                    |
|                       | 10 v . 0 . 0 / 15 v                                                                                                    |
|                       | +                                                                                                    |
|                       | Foll Paddresser reserved for each note: 128 🗸 How many Fols a node can create all most                                                                                                    |
|                       | Not estable after greation Max. nodes supported by the current networking configuration. \$12                                                                                                    |
| Service Network       |                                                                                                    |
| Catalina CIDD Black   |                                                                                                    |
| General Croff DIUK    |                                                                                                    |
|                       | Not editable after greation.Configure an P address range for Challer IP Services in your cluster.                                                                                                    |

| Parameter   | Example    | Description                                                                                                    |
|-------------|------------|----------------------------------------------------------------------------------------------------|
| VPC         | vpc-cce    | Select a VPC for the cluster.<br>If no VPC is available, click <b>Create VPC</b> to<br>create one. After the VPC is created, click the<br>refresh icon. For details about how to create a<br>VPC, see <b>Creating a VPC and Subnet</b> . |
| Node Subnet | subnet-cce | Select a subnet. Nodes in the cluster are assigned with the IP addresses in the subnet.                                                                                                    |

| Parameter               | Example       | Description                                                                                                    |
|-------------------------|---------------|----------------------------------------------------------------------------------------------------|
| Network<br>Model        | VPC network   | Select <b>VPC network</b> or <b>Tunnel network</b> . By default, the VPC network model is selected.                                                        |
|                         |               | For details about the differences between different container network models, see <b>Container Network</b> .                                               |
| Container<br>CIDR Block | 10.0.0.0/16   | Configure the CIDR block used by containers. It controls how many pods can run in the cluster.                                                             |
| Service CIDR<br>Block   | 10.247.0.0/16 | Configure the ClusterIP CIDR block for the cluster. It controls how many Services can be created in the cluster and cannot be changed after configuration. |

**Step 4** Click **Next: Select Add-on**. On the page displayed, select the add-ons to be installed during cluster creation.

This example only includes the mandatory add-ons that are automatically installed.

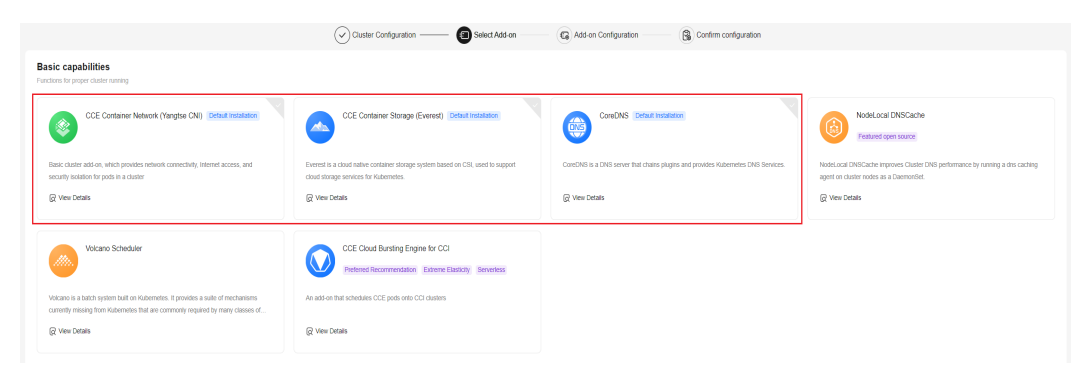

- **Step 5** Click **Next: Add-on Configuration**. There is no need to set up the add-ons that are installed by default.
- **Step 6** Click **Next: Confirm configuration**, confirm the resources on the page displayed, and click **Submit**.

Wait until the cluster is created. It takes about 5 to 10 minutes to create a cluster.

The created cluster will be displayed on the **Clusters** page, and there are zero nodes in it.

#### Figure 1-1 Cluster created

| All Clusters (4)                  | CCE Standard Cluster (1) ⑦                       | CCE Turbo Cluster (1) | CCE Autopilot cluster (2)    | NEW           |                  |                                                                                                    |
|-----------------------------------|--------------------------------------------------|-----------------------|------------------------------|---------------|------------------|----------------------------------------------------------------------------------------------------|
| Export<br>Q Search or filter      | by keyword.                                      |                       |                              |               |                  |                                                                                                    |
|                                   | e-test O Running<br>E Standard v1.29   Nodes: 50 | Ave                   | 0 / 0<br>allable/Total Nodes | <br>CPU Usage | <br>Memory Usage | Monitor Cukubecti Sheli  Pay-per-use Created on Sep 26, 2024 10.24.28 GMT+08.00 Installed Add-ons 2 |
| <ol> <li>No node in th</li> </ol> | he cluster. Create or accept nodes. Creat        | e Node                |                              |               |                  |                                                                                                    |
|                                   |                                                  |                       |                              | End (1/1)     |                  |                                                                                                    |

----End

#### Step 3: Create a Node Pool and Nodes in the Cluster

- **Step 1** Log in to the CCE console and click the cluster name to access the cluster console.
- **Step 2** In the navigation pane, choose **Nodes**. On the **Node Pools** tab, click **Create Node Pool** in the upper right corner.
- Step 3 Configure the node pool parameters.

Only mandatory parameters are described in this example. You can keep the default values for most other parameters. For details about the configuration parameters, see **Creating a Node Pool**.

| Configurations   | Choose the specifications and OS for a cloud | server to run your containerized applications of | n.                                         |                         |                               |                                |                             |                                |
|------------------|----------------------------------------------|--------------------------------------------------|--------------------------------------------|-------------------------|-------------------------------|--------------------------------|-----------------------------|--------------------------------|
| Node Type ③      | Elastic Cloud Server (VM)                    | Elastic Cloud Server (physical machine)          | BMS                                        |                         |                               |                                |                             |                                |
| Specifications   | vCPUs -Select-                               | V Memory -Select-                                | V Flavor Enter a flavo                     | or name. Q Use s        | pot pricing flavor Recommende | d Specifications Selection     |                             |                                |
|                  | General computing-plus                       | General computing Memory-optimized               | General computing-basic                    | GPU-accelerated Disk-in | tensive FlexusX               | Kunpeng general computing-plus | Kunpeng memory-optimized    |                                |
|                  | Kunpeng ultra-high I/O U                     | Itra-high I/O                                    |                                            |                         |                               |                                |                             |                                |
|                  | Flavor 🖯                                     | AZ 0 ⑦                                           | vCPUs   Memory                             | Assured/Maxim 0         | Packets Per Sec 🖯 🧿           | CPU 🖯                          | Pay-per-use price \varTheta | Yearly/Monthly Price \varTheta |
|                  | c7:xlarge.4                                  | AZ1   AZ2   AZ3   AZ4                            | 4 vCPUs   16 GIB                           | 1.6 / 8.0 Gbil/s        | 800,000 pps                   | Intel Ice Lake                 | ¥1.093/hour                 | ¥524.80/month                  |
|                  | C7.2xlarge.2                                 | AZ1   AZ2   AZ3   AZ4                            | 8 vCPUs   16 GiB                           | 3.0 / 15.0 Gbit/s       | 1,500,000 pps                 | Intel Ice Lake                 | ¥1.713/hour                 | ¥822.00/month                  |
|                  | C7.2xlarge.4                                 | AZ1   AZ2   AZ3   AZ4                            | 8 vCPUs   32 GIB                           | 3.0 / 15.0 Gbit/s       | 1,500,000 pps                 | Intel Ice Lake                 | ¥2.187/hour                 | ¥1,049.60/month                |
|                  | c7.3xlarge.2                                 | AZ1   AZ2   AZ3   AZ4                            | 12 vCPUs   24 GIB                          | 5.0 / 17.0 Gbit/s       | 2,000,000 pps                 | Intel Ice Lake                 | ¥2.569/hour                 | ¥1,233.00/month                |
|                  | c7.3xlarge.4                                 | AZ1   AZ2   AZ3   AZ4                            | 12 vCPUs   48 GiB                          | 5.0 / 17.0 Gbit/s       | 2,000,000 pps                 | Intel Ice Lake                 | ¥3.28/hour                  | ¥1,574.40/month                |
|                  | C7.4xlarge.2                                 | AZ1   AZ2   AZ3   AZ4                            | 16 vCPUs   32 GiB                          | 6.0 / 20.0 Gbit/s       | 2,800,000 pps                 | Intel Ice Lake                 | ¥3.425/hour                 | ¥1,644.00/month                |
|                  | c7.4xlarge.4                                 | AZ1   AZ2   AZ3   AZ4                            | 16 vCPUs   64 GIB                          | 6.0 / 20.0 Gbit/s       | 2,800,000 pps                 | Intel Ice Lake                 | ¥4.373/hour                 | ¥2,099.20/month                |
|                  | C7.6xlarge.2                                 | AZ1   AZ2   AZ3   AZ4                            | 24 vCPUs   48 GIB                          | 9.0 / 25.0 Gbit/s       | 4,000,000 pps                 | Intel Ice Lake                 | ¥5.138/hour                 | ¥2,466.00/month                |
|                  | · ··· ·                                      |                                                  |                                            |                         |                               |                                |                             |                                |
|                  | Selected Specifications                      |                                                  |                                            |                         |                               |                                |                             |                                |
|                  | Nodes can only be added                      | from the selected specifications. You are advis  | ed to select multiple node specifications. | Mutti-flavor Billing    |                               |                                |                             |                                |
|                  | Specifications                               |                                                  | Pay-per-use price                          | Yearly/Monthly          | Price AZ                      | 0                              |                             | Operation                      |
|                  | General computing-plus   c7.xla              | rge.2   4 vCPUs   8 GiB                          | ¥0.856/hour                                | ¥411.00/month           | <b>2</b>                      | AZ1 🗹 AZ2 🗹 AZ3 🕻              | AZ4                         | Delete                         |
|                  |                                              |                                                  |                                            |                         |                               |                                |                             |                                |
| Container Engine | Recommend<br>containerd Docker               | r                                                |                                            |                         |                               |                                |                             |                                |
|                  | We recommend using Containerd, whi           | ch provides a better user experience and more    | powerful features. Container Engine De     | escription              |                               |                                |                             |                                |
| os 💿             | Public image Private ima                     | 96                                               |                                            |                         |                               |                                |                             |                                |
|                  | G Huawei Cloud EulerOS 2                     | .0 EulerOS 2.9                                   | 🗘 Ubuntu 22.04                             | CentOS 7.6              |                               |                                |                             |                                |

| Parameter      | Example                                                         | Description                                                                                                    |
|----------------|-----------------------------------------------------------------|----------------------------------------------------------------------------------------------------|
| Node Type      | Elastic Cloud<br>Server (VM)                                    | Select a node type based on service<br>requirements. Then, the available node flavors<br>will be automatically displayed in the<br><b>Specifications</b> area for you to select. |
| Specifications | 4 vCPUs   8Select a node flavor that best fits your seGiBneeds. |                                                                                                    |
|                |                                                                 | For optimal performance of the cluster<br>components, you are advised to set up the<br>node with a minimum of 4 vCPUs and 8 GiB of<br>memory.                                    |

| Parameter           | Example                     | Description                                                                                                    |  |
|---------------------|-----------------------------|----------------------------------------------------------------------------------------------------|--|
| Container<br>Engine | containerd                  | Select a container engine based on service<br>requirements. For details about the differences<br>between container engines, see <b>Container</b><br><b>Engines</b> .                                                                                                    |  |
| OS                  | Huawei Cloud<br>EulerOS 2.0 | Select an OS for the node.                                                                                                    |  |
| Login Mode          | A custom<br>password        | • <b>Password</b> : Enter a password for logging in to the node and confirm the password. The default username is <b>root</b> . Keep the password secure. If you forget the password, the system is unable to retrieve it.                                                                                                    |  |
|                     |                             | <ul> <li>Key Pair: Select a key pair for logging to the node and select the check box to acknowledge that you have obtained the key file and without this file you will not be able to log in to the node.</li> <li>A key pair is used for identity authentication when you remotely log in to a node. If no key pair is available, click Create Key Pair to create one. For details, see Creating a Key Pair on the Management Console.</li> </ul> |  |

**Step 4** Configure parameters in **Storage Settings** and **Network Settings**. In this example, you can keep the default values for the parameters. You only need to select I have confirmed that the security group rules have been correctly configured for nodes to communicate with each other. and click Next: Confirm.

| Storage Settings         | Configure storage resources for containers and applications on the node.                                                                                                    |
|--------------------------|----------------------------------------------------------------------------------------------------|
| System Disk              | General-purpose SSD (AZ3   AZ2   AZ4   AZ4 ) v   -   50   + GB                                                                                                    |
|                          | Expand v System Disk Encryption: Not encrypted                                                                                                    |
| Data Disk                | ⊙ General-purpose SSD (AZ3   AZ2   AZ1   AZ4 )                                                                                                    |
|                          | Used by the container runtime and kubelet. Do not uninstall this disk. Otherwise, the node will become unavailable. How do I set data disk size? How do I allocate data disk space?                                                                                                    |
|                          | Expand 🗸 Container Engine: Shared disk space   Pod. All   Write Mode: Linear   Data Disk Encryption: Not encrypted                                                                                                    |
|                          |                                                                                                    |
|                          | Add                                                                                                    |
|                          | You can add 15 more EVS data disks.                                                                                                    |
|                          |                                                                                                    |
|                          |                                                                                                    |
| Network Settings         | Configure networking resources for node and application communication.                                                                                                    |
| Virtual Private Cloud    | урс-ссе                                                                                                    |
| Node subnet              | Multiple subnet Single subnet (192, 168.0.0.24) (Subnet) V Q Available Subnet IP Addresses: 246                                                                                                    |
|                          | If the single subnet IP resources associated with your node pool are tight, it is recommended that you configure multiple subnets for the node pool                                                                                                    |
|                          | A If the default DNS server of the subnet is modified, ensure that the custom DNS server can resolve the CBS service domain name. Otherwise, the node cannot be created.                                                                                                    |
|                          |                                                                                                    |
| Node IP                  | Automate                                                                                                    |
|                          |                                                                                                    |
| Associate Security Group | Core-test-coe-node-r8mb7 [Default] X V Q Create Security Group [2]                                                                                                    |
|                          | Configure security group rules for worker modes in your cluster. The rules will take effect on all worker nodes in the cluster. For additional security group configurations, go to the Security Groups page. The security group for master nodes is automatically created by CCE.<br>View Default Security Group Rules (2)<br>Not caldable after creation |
|                          | 🕑 I have confirmed that the security group rules have been correctly configured for nodes to communicate with each other.                                                                                                    |

- **Step 5** Check the node specifications, read the instructions on the page, and click **Submit**.
- **Step 6** Locate the row containing the target node pool and click **Scaling**. There are zero nodes in the created node pool by default.

| Node Pools Nodes                                                                                                    | Quick Links Create                                 | e Node Pool |
|----------------------------------------------------------------------------------------------------|----------------------------------------------------|-------------|
| Export Vew Events Operation Records 🗸 Quota (remaining/total): Cluster nodes (50150) ECS (9091 1,000) CPU(cores) (7,996 8,000)                                      |                                                    |             |
| Q. Search or filter by keyword.                                                                                                    |                                                    | 0 (¢        |
| ∨ cce-test-nodepool-80468 O Normal                                                                                                    | (View Node) (Update) Scaling) (Auto Scaling) (More | e ~ )       |
| Node Type : Elastic Cloud Server (VM) Enterprise Project : default Total number of nodes (actual/expected): 0 / 0 CPU Usage/Request: -/ Memory Usage/Request: -/- 🕥 |                                                    |             |

**Step 7** Set the number of nodes to be added to **2**, which means two more nodes will be created in the node pool.

| Node Pool Scaling |                                                                                                    |
|-------------------|----------------------------------------------------------------------------------------------------|
| Node Pool Name    | cce-test-nodepool-80468                                                                                                    |
| Current Nodes     | 0                                                                                                    |
| Scaling           | Add node Reduce node                                                                                                    |
| Resized Flavor    | c7 xlarge 2   AZ1 V                                                                                                    |
|                   | Use the selected flavor to expand the node capacity. If the flavor resources are insufficient, the capacity<br>expansion will fail. |
| Billing Mode      | Pay-per-use Yearly/Monthly                                                                                                    |
| Nodes to Be Added | - 2 +                                                                                                    |
|                   | Max. nodes that can be created at a time: $\underline{50}$                                                                          |

**Step 8** Wait until the nodes are created. It takes about 5 to 10 minutes to complete the node creation.

| ^ cce-test-indepool-80488 ○ Normal           View Node         Update         Scaling         Auto Scaling         (More ∨ |                              |                                 |                                     |                         |                 |              |                   |
|----------------------------------------------------------------------------------------------------|------------------------------|---------------------------------|-------------------------------------|-------------------------|-----------------|--------------|-------------------|
| Node Type : Elastic Cloud Server (VM)                                                                                      | Enterprise Project : default | Total number of nodes (actual/e | expected): 2/2 CPU Usage/Request: / | Memory Usage/Request: / | 0               |              |                   |
| Specifications                                                                                                    | AZ                           | Status                          | Actual/Desired Nodes                | Number of yearly/month  | On-Demand Nodes | Auto Scaling | Operation         |
| c7.xlarge.2   4 vCPUs   8 GiB                                                                                              | AZ1                          | O Normal                        | 2/2                                 | 0                       | 0               | Close        | View Node Scaling |

#### ----End

#### Step 4: Create a Workload and Access It

You can deploy a workload using the console or **kubectl**. This section uses an NGINX image as an example.

#### Using the CCE Console

- **Step 1** In the navigation pane, choose **Workloads**. Then, click **Create Workload** in the upper right corner.
- **Step 2** Configure the basic information about the workload.

In this example, configure the following parameters and keep the default values for other parameters. (For details about the configuration parameters, see **Creating a Deployment**.)

| Parameter        | Example    | Description                                                                                                    |
|------------------|------------|----------------------------------------------------------------------------------------------------|
| Workload<br>Type | Deployment | In Kubernetes clusters, a workload refers to an<br>application that is currently running. There are<br>various built-in workloads available, each<br>designed for different functions and<br>application scenarios. For details about<br>workload types, see <b>Workloads</b> . |
| Workload<br>Name | nginx      | Enter a workload name.                                                                                                    |
| Namespace        | default    | In a Kubernetes cluster, a namespace is a conceptual grouping of resources or objects.<br>Each namespace provides isolation for data from other namespaces.                                                                                                    |
|                  |            | After a cluster is created, a namespace named <b>default</b> is generated by default. You can directly use the namespace.                                                                                                    |
| Pods             | 1          | Enter the number of pods.                                                                                                    |

#### **Step 3** Configure container parameters.

Configure the following parameters and keep the default values for other parameters.

| Container Settings      |                                  |                    |                                                                               |             |                                                                               |
|-------------------------|----------------------------------|--------------------|-------------------------------------------------------------------------------|-------------|-------------------------------------------------------------------------------|
| Container Information   | Container - 1                    |                    |                                                                               |             | + Add Container                                                               |
|                         | Basic Info                       | Container          | container-1                                                                   | Pull Policy | Always 🕐                                                                      |
|                         | Health<br>Check                  | Name<br>Image Name | nginx Replace Image                                                           | Image Tag   | latest ~                                                                      |
|                         | Environment<br>Variables<br>Data | CPU Quota          | Request 0.25 cores; Limit 0.25 cores (2)                                      | Memory      | Request 512.00 MiB; Limit 512.00 MiB ①                                        |
|                         | Storage<br>Security<br>Context   | GPU Quota          | This function is unavailable because add-on GPU is not installed. Install now | NPU Quota   | This function is unavailable because add-on NPU is not installed. Install now |
|                         | Logging                          | Privileged         | 0 0                                                                           | Init        | ● ◎                                                                           |
| Image Access Credential | default-secret ×                 |                    | C Grante Secret                                                               |             |                                                                               |

| image Access Credential | deladit-secret A | ×. | Greate Secret |
|-------------------------|------------------|----|---------------|
|                         |                  |    |               |
|                         |                  |    |               |
|                         |                  |    |               |

| Parameter  | Example                                     | Description                                                                                                    |
|------------|---------------------------------------------|----------------------------------------------------------------------------------------------------|
| Image Name | The nginx<br>image of the<br>latest version | Click <b>Select Image</b> . In the displayed dialog box, click the <b>Open Source Images</b> tab and select a public image. |

| Parameter       | Example                                      | Description                                                                                                    |
|-----------------|----------------------------------------------|----------------------------------------------------------------------------------------------------|
| CPU Quota       | Request: 0.25<br>cores; Limit:<br>0.25 cores | • <b>Request</b> : Enter the number of CPUs pre-<br>allocated to the container. The default value<br>is 0.25 cores.                                                                                                    |
|                 |                                              | • Limit: Enter the maximum number of CPUs that can be used by the container. The default value is the same as that of the resource request. If the resource limit is greater than the resource request, it indicates that the pre-allocated resource limit can be temporarily exceeded in burst scenarios.             |
|                 |                                              | For details, see <b>Configuring Container</b><br>Specifications.                                                                                                    |
| Memory<br>Quota | Request: 512<br>MiB; Limit:<br>512 MiB       | • <b>Request</b> : Enter the number of memory resources pre-allocated to the container. The default value is <b>512</b> MiB.                                                                                                    |
|                 |                                              | • Limit: Enter the maximum number of memory resources that can be used by the container. The default value is the same as that of the resource request. If the resource limit is greater than the resource request, it indicates that the pre-allocated resource limit can be temporarily exceeded in burst scenarios. |
|                 |                                              | For details, see <b>Configuring Container</b><br><b>Specifications</b> .                                                                                                    |

#### **Step 4** Configure access settings.

In the **Service Settings** area, click the plus sign (+) and create a Service for accessing the workload from external networks. This example shows how to create a LoadBalancer Service. You can configure the following parameters in the window that slides out from the right.

| Service Name     | nginx                                                                                                    |                                                                                                    |                                                                                                    |                                              |  |  |  |
|------------------|----------------------------------------------------------------------------------------------------|----------------------------------------------------------------------------------------------------|----------------------------------------------------------------------------------------------------|----------------------------------------------|--|--|--|
|                  |                                                                                                    |                                                                                                    |                                                                                                    |                                              |  |  |  |
| Service Type     | ClusterIP<br>Expose services throug<br>the internal IP of the<br>cluster, which can only<br>be accessed within the<br>cluster | NodePort<br>Expose services via IP<br>and static port<br>(NodePort) on each node                          | DNAT<br>Expose cluster node<br>access type services<br>through NAT gateway,<br>support multiple nodes<br>to share and use elastic<br>IP |                                              |  |  |  |
|                  | 1 It is recommended to                                                                                                    | o select the load balancing access type for ou                                                            | ut-of-cluster access                                                                                                    |                                              |  |  |  |
| Service Affinity | Cluster-level N                                                                                                    | lode-level 💿                                                                                              |                                                                                                    |                                              |  |  |  |
| Load Balancer    | Dedic V Netw                                                                                                    | vork (TCP/UDP) V Auto c                                                                                   | ~                                                                                                    |                                              |  |  |  |
|                  | Create a load balancing in<br>current resource is deleter                                                                     | nstance based on the following configurations<br>d.                                                       | . The automatically created instance                                                                                                    | will be automatically deleted when the       |  |  |  |
|                  | Automatically created load                                                                                                    | b balancers are pay-per-use.                                                                              |                                                                                                    |                                              |  |  |  |
|                  | Instance Name                                                                                                    | specify one or retain to the random default.                                                              |                                                                                                    |                                              |  |  |  |
|                  | Enterprise Project                                                                                                    | default                                                                                                   | ✓ Create Enterprise Project [2] ③                                                                                                    |                                              |  |  |  |
|                  | AZ                                                                                                    | $AZ1 \times$                                                                                              | ~                                                                                                    |                                              |  |  |  |
|                  | Frontend Subnet                                                                                                    | cci-subnet-xoimk5 (192.168.32.0/19)                                                                       | View Subnet 🖒                                                                                                    |                                              |  |  |  |
|                  | Backend Subnet                                                                                                    | Backend Subnet Subnet of the load balancer                                                                |                                                                                                    |                                              |  |  |  |
|                  | Network Specifications                                                                                                    | Elastic Fixed ⑦<br>A single AZ instance supports a maximum o<br>10,000,000 Mbit/s bandwidth. The instance | f 400,000 new connections, 20,000,0<br>performance increases with the numb                                                              | 00 concurrent connections, and<br>er of AZs. |  |  |  |
|                  | EIP                                                                                                    | Do not use Auto c                                                                                         | reate ⑦                                                                                                    |                                              |  |  |  |
|                  | Line                                                                                                    | Dynamic BGP Static                                                                                        | BGP                                                                                                    |                                              |  |  |  |

| Parameter     | Example                                                                                                    | Description                                                                                                    |
|---------------|----------------------------------------------------------------------------------------------------|----------------------------------------------------------------------------------------------------|
| Service Name  | nginx                                                                                                    | Enter a Service name.                                                                                                    |
| Service Type  | LoadBalancer                                                                                                | Select a Service type, which refers to the<br>Service access mode. For details about the<br>differences between Service types, see <b>Service</b> .                                                                                                   |
| Load Balancer | <ul> <li>Dedicated</li> <li>AZ: at least<br/>one AZ, for<br/>example,<br/>AZ1</li> <li>EID: Auto</li> </ul> | Select <b>Use existing</b> if there is one.<br>If no load balancer is available, select <b>Auto</b><br><b>create</b> to create one and bind an EIP to it. For<br>details about the parameters, see <b>Creating a</b><br><b>LoadBalancer Service</b> . |
|               | <ul> <li>EIP: Auto<br/>create</li> <li>Keep the<br/>default values<br/>for other<br/>parameters.</li> </ul> |                                                                                                    |

#### Create Service

| Parameter | Example                                                                    | Description                                                                                                    |
|-----------|----------------------------------------------------------------------------|----------------------------------------------------------------------------------------------------|
| Ports     | <ul> <li>Protocol:<br/>TCP</li> </ul>                                      | • <b>Protocol</b> : Select a protocol for the load balancer listener.                                                                                                    |
|           | <ul> <li>Container<br/>Port: 80</li> <li>Service<br/>Port: 8080</li> </ul> | • <b>Container Port</b> : Enter the listening port of the containerized application. The value must be the same as the listening port provided by the application for external systems. If the <b>nginx</b> image is used, set this parameter to <b>80</b> . |
|           |                                                                            | • Service Port: Enter a custom port. Load balancer will use this port to create a listener and provide an entry for external traffic. You can customize the port for external access.                                                                        |

#### Step 5 Click Create Workload.

Wait until the workload is created. The created workload will be displayed on the **Deployments** tab.

#### Figure 1-2 Workload created

| Deployments   | StatefulSets             | DaemonSets | Jobs      | Cron Jobs | Pods               |             |            |                  | Quick Links Create from YAML | Create Workload  |
|---------------|--------------------------|------------|-----------|-----------|--------------------|-------------|------------|------------------|------------------------------|------------------|
| Deloto        | Batch Redeploy           | y Export ~ | $\supset$ |           |                    |             |            |                  |                              |                  |
| Q. Select a   | a property or enter a ke | yword.     | Statue    |           | Ports (Normal/All) | Namasnara 🖨 | Created A  | Imane Name 🖨     | Operation                    | 00               |
|               | Gau Haine O              |            | Dupping   |           |                    | defeult     | 2 days app | iniage realite 🤝 | Meeter Version               | Lineards Mars of |
|               |                          |            | U Running |           | 1/11 1/2           | Uerduit     | 2 08/5 800 | er nginx latest  | NOTION VIEW LO               | y opyrade more v |
| Total Records | :1                       |            |           |           |                    |             |            |                  |                              | 10 ~ (1 >        |

**Step 6** Obtain the external access address of Nginx.

Click the name of the **nginx** workload to go to its details page. On the page displayed, click the **Access Mode** tab, view the IP address of nginx. The public IP address is the external access address.

Figure 1-3 Obtaining the external access address

| < Back to Workload List    |                         |                           |                                    |                           |                 | FAQs Monitor View    | Log Upgrade More ~               |
|----------------------------|-------------------------|---------------------------|------------------------------------|---------------------------|-----------------|----------------------|----------------------------------|
| 📩 nginx 🗇                  |                         |                           |                                    |                           |                 |                      |                                  |
| Workload Name n            | iginx                   |                           |                                    | Namespace                 | default         |                      |                                  |
| Status                     | Running                 |                           |                                    | Greated                   | 2 days ago      |                      |                                  |
| Pods (Normal/All) 1        | 1.1. 2                  |                           |                                    | Upgrade                   | Rolling upgrade |                      |                                  |
| Container Runtime n        | unC                     |                           |                                    |                           |                 |                      |                                  |
| Description -              |                         |                           |                                    |                           |                 |                      |                                  |
| Pods Access Mode           | Containers Auto Scaling | Scheduling Policies       | Change History E                   | vents APM Settings        |                 |                      |                                  |
| Services<br>Create Service | Doloto Export V         | Quotas (Remaining/Total): | Namo<br>ID f4d1cc0c-e132           | -43e7-994c-8a3aa41bee1f 🗗 |                 |                      |                                  |
| Q. Select a property or en | ter a keyword.          |                           | Public IP                          | ð'                        |                 |                      | Q (0)                            |
| Service 🖯                  | Selector $\Theta$       | Namespace 🖯               | Type Dedicated<br>Status O Running |                           | liner Por       | rt/Proto 🖯 Created 🖯 | Operation                        |
| o nginx-sdfr               | epp nginx<br>version v1 | default                   | • cce-managed-lutt                 | (Load Ba                  | 80 -> 80 / TCP  | 10 seconds ago       | Manage Pod. View Events. More $$ |

Step 7 In the address box of a browser, enter {External access address:Service port} to access the workload. The value of {Service port} is the same as the service port specified in Step 4. In this example, the value is 8080.

#### Figure 1-4 Accessing nginx

| $\leftrightarrow \rightarrow \mathbf{C}$                                                                                         | • ☆ |
|----------------------------------------------------------------------------------------------------|-----|
| Welcome to nginx!                                                                                                    |     |
| If you see this page, the nginx web server is successfully installed and working. Further configuration is required.             |     |
| For online documentation and support please refer to <u>nginx.org</u> .<br>Commercial support is available at <u>nginx.com</u> . |     |
| Thank you for using nginx.                                                                                                    |     |

----End

#### Using kubectl

#### NOTICE

If you use kubectl to access the cluster, prepare an ECS **that has been bound with** an EIP in the same VPC as the cluster.

- **Step 1** Log in to the target ECS. For details, see **Logging In to a Linux ECS**.
- **Step 2** Install kubectl on the ECS.

You can check whether kubectl has been installed by running **kubectl version**. If kubectl has been installed, you can skip this step.

The Linux environment is used as an example to describe how to install and configure kubectl. For more installation methods, see **kubectl**.

1. Download kubectl. cd /home curl -LO https://dl.k8s.io/release/*{v1.29.0}*/bin/linux/amd64/kubectl

*{v1.29.0}* specifies the version. You can replace it as required.

- 2. Install kubectl. chmod +x kubectl mv -f kubectl /usr/local/bin
- Step 3 Configure a credential for kubectl to access the Kubernetes cluster.
  - 1. Log in to the **CCE console** and click the cluster name to access the cluster console. Choose **Overview** in the navigation pane.
  - 2. On the cluster overview page, locate the **Connection Info** area. Click **Configure** next to **kubectl** and view the kubectl connection information.
  - 3. In the window that slides out from the right, locate the **Download the kubeconfig file.** area, select **Intranet access** for **Current data**, and download the corresponding configuration file.
  - 4. Log in to the VM where the kubectl client has been installed and copy and paste the configuration file (for example, **kubeconfig.yaml**) downloaded in the previous step to the **/home** directory.
  - 5. Save the kubectl authentication file to the configuration file in the **\$HOME/.kube** directory.

cd /home mkdir -p \$HOME/.kube mv -f *kubeconfig.yaml* \$HOME/.kube/config

6. Run the kubectl command to see whether the cluster can be accessed.

For example, to view the cluster information, run the following command: kubectl cluster-info

Information similar to the following is displayed:

Kubernetes master is running at https://\*.\*.\*\*:5443 CoreDNS is running at https://\*.\*.\*:5443/api/v1/namespaces/kube-system/services/coredns:dns/proxy To further debug and diagnose cluster problems, use 'kubectl cluster-info dump'.

**Step 4** Create a YAML file named **nginx-deployment.yaml**. **nginx-deployment.yaml** is an example file name. You can rename it as required.

vi nginx-deployment.yaml

The file content is as follows:

apiVersion: apps/v1 kind: Deployment metadata: name: nginx spec: replicas: 1 selector: matchLabels: app: nginx template: metadata: labels: app: nginx spec: containers: - image: nginx:alpine name: nainx imagePullSecrets: - name: default-secret

**Step 5** Run the following command to deploy the workload:

kubectl create -f nginx-deployment.yaml

If information similar to the following is displayed, the workload is being created:

deployment "nginx" created

**Step 6** Run the following command to check the workload status: kubectl get deployment

If information similar to the following is displayed, the workload has been created:

NAME READY UP-TO-DATE AVAILABLE AGE nginx 1/1 1 1 4m5s

The parameters in the command output are described as follows:

- NAME: specifies the name of a workload.
- **READY**: indicates the number of available pods/expected pods for the workload.
- **UP-TO-DATE**: specifies the number of pods that have been updated for the workload.
- **AVAILABLE**: specifies the number of pods available for the workload.
- **AGE**: specifies how long the workload has run.

Step 7 Create a YAML file named nginx-elb-svc.yaml and change the value of selector to that of matchLabels (app: nginx in this example) in the nginx-deployment.yaml file to associate the Service with the backend application.

vi nginx-elb-svc.yaml

For details about the parameters in the following example, see Using kubectl to Create a Service (Automatically Creating a Load Balancer).

| apiVersion: v1                       |
|--------------------------------------|
| kind: Service                        |
| metadata:                            |
| annotations:                         |
| kubernetes.io/elb.class: union       |
| kubernetes.io/elb.autocreate:        |
| '{                                   |
| "type": "public",                    |
| "bandwidth_name": "cce-bandwidth",   |
| "bandwidth_chargemode": "bandwidth", |
| "bandwidth_size": 5,                 |
| "bandwidth_sharetype": "PER",        |
| "eip_type": "5_bgp"                  |
| }'                                   |
| labels:                              |
| app: nginx                           |
| name: nginx                          |
| spec:                                |
| ports:                               |
| - name: service0                     |
| port: 8080                           |
| protocol: TCP                        |
| targetPort: 80                       |
| selector:                            |
| app: nginx                           |
| type: LoadBalancer                   |

**Step 8** Run the following command to create the Service:

kubectl create -f nginx-elb-svc.yaml

If information similar to the following is displayed, the Service has been created:

service/nginx created

**Step 9** Run the following command to check the Service: kubectl get svc

If information similar to the following is displayed, the access type has been configured, and the workload is accessible:

 NAME
 TYPE
 CLUSTER-IP
 EXTERNAL-IP
 PORT(S)
 AGE

 kubernetes
 ClusterIP
 10.247.0.1
 <none>
 443/TCP
 3d

 nginx
 LoadBalancer
 10.247.130.196
 \*\*.\*\*\*\*\*\*
 8080:31540/TCP
 51s

**Step 10** Enter the URL (for example, **\*\*.\*\*.8080**) in the address box of a browser. **\*\*.\*\*.\*\*** specifies the EIP of the load balancer, and **8080** indicates the access port. Figure 1-5 Accessing nginx using the LoadBalancer Service

## Welcome to nginx!

If you see this page, the nginx web server is successfully installed and working. Further configuration is required.

For online documentation and support please refer to <u>nginx.org</u>. Commercial support is available at <u>nginx.com</u>.

Thank you for using nginx.

----End

#### Follow-up Operations: Releasing Resources

To avoid additional charges, make sure to release resources promptly if you no longer require the cluster. For details, see **Deleting a Cluster**.

# **2** Deploying a WordPress StatefulSet in a CCE Cluster

StatefulSets are a specific type of workload in Kubernetes that are designed to manage stateful applications. Unlike Deployments, StatefulSets are ideal for applications that require data consistency and durability. Each application instance has its own unique identifier and must be deployed and scaled in a specific sequence. Examples of stateful applications include databases (like MySQL) and message queues (such as Kafka). This section uses the WordPress blogging platform and a MySQL database as an example to describe how to deploy a StatefulSet in a CCE cluster.

WordPress started as a blogging platform using PHP and MySQL, but it has evolved into a complete content management system. You can use a CCE cluster to quickly set up your own blog. For more information about WordPress, see the WordPress official website.

WordPress and a database (a MySQL database in this example) are often used together, with WordPress managing content and the database storing website data. In a containerized deployment, WordPress and MySQL typically run in separate containers. WordPress accesses MySQL through a Service.

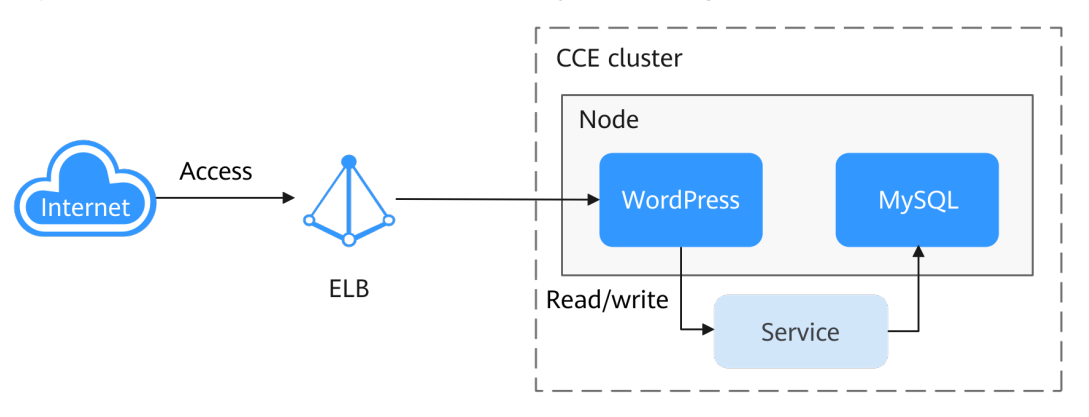

#### Procedure

| Step         | Description                                       |
|--------------|---------------------------------------------------|
| Preparations | Register a Huawei account and top up the account. |

| Step                                                                  | Description                                                                                                    |
|-----------------------------------------------------------------------|----------------------------------------------------------------------------------------------------|
| Step 1: Enable CCE for<br>the First Time and<br>Perform Authorization | Obtain the required permissions for your account<br>when you use the CCE service in the current region<br>for the first time. |
| Step 2: Create a<br>Cluster                                           | Create a CCE cluster to provide Kubernetes services.                                                                          |
| Step 3: Create a Node<br>Pool and Nodes in the<br>Cluster             | Create a node in the cluster to run your containerized applications.                                                          |
| Step 4: Deploy MySQL                                                  | Create a MySQL workload in the cluster and create a ClusterIP Service for WordPress access.                                   |
| Step 5: Deploy<br>WordPress                                           | Create a WordPress workload in the cluster and create a LoadBalancer Service for the workload for Internet access.            |
| Step 6: Access<br>WordPress                                           | Access the WordPress website from the Internet to start your blog.                                                            |
| Follow-up Operations:<br>Releasing Resources                          | To avoid additional charges, delete the cluster resources promptly if you no longer require them after practice.              |

#### Preparations

 Before starting, register a Huawei account and complete real-name authentication. For details, see Signing up for a HUAWEI ID and Enabling Huawei Cloud Services and Getting Authenticated.

#### Step 1: Enable CCE for the First Time and Perform Authorization

CCE works closely with multiple cloud services to support computing, storage, networking, and monitoring functions. When you log in to the CCE console for the first time, CCE automatically requests permissions to access those cloud services in the region where you run your applications. If you have been authorized in the current region, skip this step.

- **Step 1** Log in to the **CCE console** using your HUAWEI ID.
- **Step 2** Click **Step 2** in the upper left corner on the displayed page and select a region.
- Step 3 When you log in to the CCE console in a region for the first time, wait for the Authorization Statement dialog box to appear, carefully read the statement, and click OK.

After you agree to delegate the permissions, CCE creates an agency named **cce\_admin\_trust** in IAM to perform operations on other cloud resources and grants it the Tenant Administrator permissions. Tenant Administrator has the permissions on all cloud services except IAM. The permissions are used to call the cloud services on which CCE depends. The delegation takes effect only in the

current region. You can go to the IAM console, choose **Agencies**, and click **cce\_admin\_trust** to view the delegation records of each region. For details, see **Account Delegation**.

**NOTE** 

CCE may fail to run as expected if the Tenant Administrator permissions are not assigned. Therefore, do not delete or modify the **cce\_admin\_trust** agency when using CCE.

----End

#### Step 2: Create a Cluster

**Step 1** Log in to the **CCE console**.

- If you have no clusters, click **Buy Cluster** on the wizard page.
- If you have CCE clusters, choose **Clusters** in the navigation pane, click **Buy Cluster** in the upper right corner.
- **Step 2** Configure basic cluster parameters.

Only mandatory parameters are described in this example. You can keep the default values for most other parameters. For details about the parameter configurations, see **Buying a CCE Standard/Turbo Cluster**.

| Basic Settings        |                                                                                                    |
|-----------------------|----------------------------------------------------------------------------------------------------|
| Туре                  | CCE Standard Cluster (CCE cluster originally)<br>Materinoles tooles<br>Materinoles tooles<br>Materinoles tooles<br>Materinoles tooles<br>Materinoles tooles<br>Materinoles tooles<br>Materinoles tooles<br>Materinoles tooles<br>Materinoles tooles<br>Materinoles<br>Materinoles<br>Mat |
| Billing Mode          | Yearly/Monthy Payperace                                                                                                    |
| Cluster Name          | context         Image: Context of the same account.                                                                                                    |
| Enterprise Project () | ( default → ) Q. Create Enterprise Project (2)                                                                                                    |
| Cluster Version       | Recommend<br>v1.29<br>Version of Ribbornetis to sole for the cluster. Version Relate                                                                                                    |
| Cluster Scale         | Nodes 50 Nodes 100 Nodes 200 Nodes 200                                                                                                    |
|                       | Select the maximum number of nodes had can be managed by the duther. Mater node specializations are determined status of an the cluster's context, node specializations can be modeling, but nodes can only bu spaced for higher specializations.<br>While Generally, the cluster is not market the smaller status number of nodes the status cluster is but duties that is not allow that cluster is contact, node specializations can be modeling, but nodes can only bu spaced for higher specializations.<br>While Generally, the cluster is not market the smaller status cluster is allowed to include a status of the status market market the cluster is not exclusive and estimated access to the cluster later busines during by reforming by referring to the to proverting cluster overbad. Beef Practices                                                                                                    |
| Master Nodes          | 11dam Single Not offste der orston CCI will omer hern nache frei musich kaller ihrem nache frei musich her halter in einstellte Frei her halter ihrem nache frei musich her halter ihrem nache frei halter ihrem halter ihrem halt                                                                                                    |

| Parameter             | Example                 | Description                                                                                                    |
|-----------------------|-------------------------|----------------------------------------------------------------------------------------------------|
| Туре                  | CCE Standard<br>Cluster | CCE allows you to create various types of<br>clusters for diverse needs. It provides highly<br>reliable, secure, business-class container<br>services.                                                                                                    |
|                       |                         | You can select <b>CCE Standard Cluster</b> or <b>CCE</b><br><b>Turbo Cluster</b> as required.                                                                                                    |
|                       |                         | • CCE standard clusters provide highly reliable, secure, business-class containers.                                                                                                    |
|                       |                         | • CCE Turbo clusters use high-performance cloud native networks and provide cloud native hybrid scheduling. Such clusters have improved resource utilization and can be used in more scenarios.                                                                                                    |
|                       |                         | For details about cluster types, see<br>Comparison Between Cluster Types.                                                                                                    |
| Billing Mode          | Pay-per-use             | <ul> <li>Select a billing mode for the cluster.</li> <li>Yearly/Monthly: a prepaid billing mode.<br/>Resources will be billed based on the service<br/>duration. This cost-effective mode is ideal<br/>when the duration of resource usage is<br/>predictable.<br/>If you choose this billing mode, you will<br/>need to set the desired duration and decide<br/>whether to enable automatic subscription<br/>renewal. Monthly subscriptions renew<br/>automatically every month, while yearly<br/>subscriptions renew automatically every<br/>year.</li> <li>Pay-per-use: a postpaid billing mode. It is<br/>suitable for scenarios where resources will<br/>be billed based on usage frequency and<br/>duration. You can provision or delete<br/>resources at any time.</li> <li>For details, see Billing Modes.</li> </ul> |
| Cluster Name          | cce-test                | Name of the cluster to be created                                                                                                    |
| Enterprise<br>Project | default                 | Enterprise projects facilitate project-level<br>management and grouping of cloud resources<br>and users. For more details, see Enterprise<br>Management.                                                                                                    |
|                       |                         | This parameter is displayed only for enterprise<br>users who have enabled Enterprise Project<br>Management.                                                                                                    |

| Parameter          | Example                                                  | Description                                                                                                    |
|--------------------|----------------------------------------------------------|----------------------------------------------------------------------------------------------------|
| Cluster<br>Version | The<br>recommende<br>d version, for<br>example,<br>v1.29 | Select the latest commercial release for<br>improved stability, reliability, new<br>functionalities. CCE offers various versions of<br>Kubernetes software.                                                                          |
| Cluster Scale      | Nodes: 50                                                | Configure the parameter as required. This<br>parameter controls the maximum number of<br>worker nodes that the cluster can manage.<br>After the cluster is created, it can only be<br>scaled out.                                    |
| Master Nodes       | 3 Masters                                                | Select the number of master nodes. The<br>master nodes are automatically hosted by CCE<br>and deployed with Kubernetes cluster<br>management components such as kube-<br>apiserver, kube-controller-manager, and kube-<br>scheduler. |
|                    |                                                          | • <b>3 Masters</b> : Three master nodes will be created for high cluster availability.                                                                                                    |
|                    |                                                          | • <b>Single</b> : Only one master node will be created in your cluster.                                                                                                    |
|                    |                                                          | This parameter cannot be changed after the cluster is created.                                                                                                    |

#### Step 3 Configure network parameters.

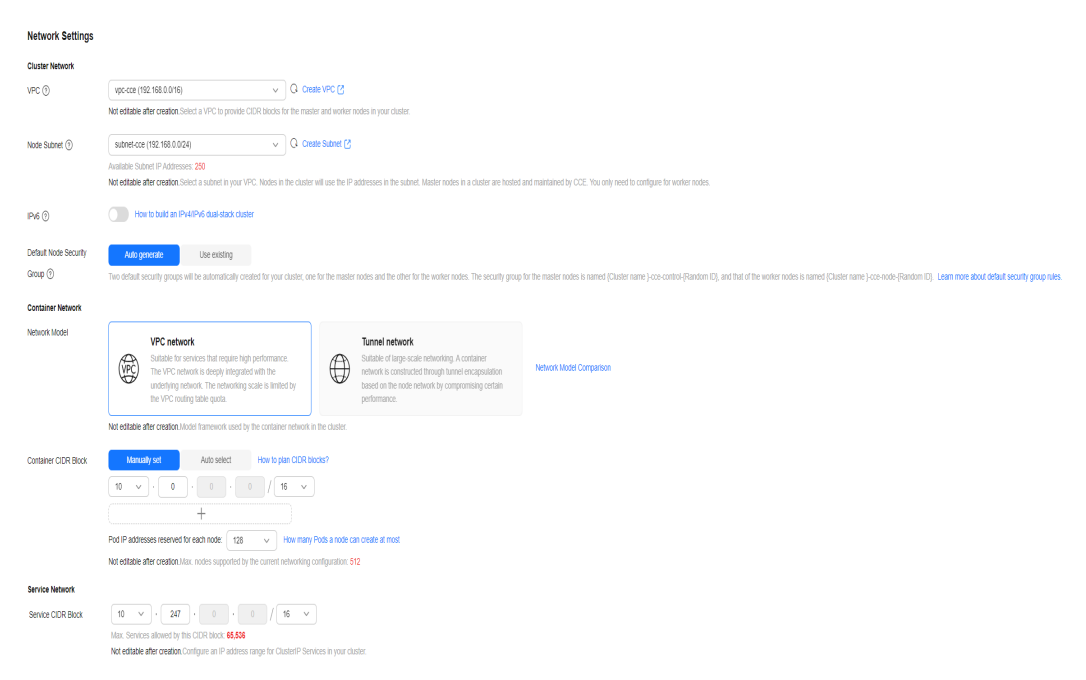

| Parameter               | Example       | Description                                                                                                    |
|-------------------------|---------------|----------------------------------------------------------------------------------------------------|
| VPC                     | vpc-cce       | Select a VPC for the cluster.<br>If no VPC is available, click <b>Create VPC</b> to<br>create one. After the VPC is created, click the<br>refresh icon. For details about how to create a<br>VPC, see <b>Creating a VPC and Subnet</b> . |
| Node Subnet             | subnet-cce    | Select a subnet. Nodes in the cluster are assigned with the IP addresses in the subnet.                                                                                                    |
| Network<br>Model        | VPC network   | Select <b>VPC network</b> or <b>Tunnel network</b> . By<br>default, the VPC network model is selected.<br>For details about the differences between<br>different container network models, see<br><b>Container Network</b> .             |
| Container<br>CIDR Block | 10.0.0.0/16   | Configure the CIDR block used by containers. It controls how many pods can run in the cluster.                                                                                                    |
| Service CIDR<br>Block   | 10.247.0.0/16 | Configure the ClusterIP CIDR block for the cluster. It controls how many Services can be created in the cluster and cannot be changed after configuration.                                                                               |

**Step 4** Click **Next: Select Add-on**. On the page displayed, select the add-ons to be installed during cluster creation.

This example only includes the mandatory add-ons that are automatically installed.

|                                                                                                    | Cluster Configuration  Select Add-on                                                                                      | Add-on Configuration                                                               |                                                                                                    |
|----------------------------------------------------------------------------------------------------|----------------------------------------------------------------------------------------------------|------------------------------------------------------------------------------------|----------------------------------------------------------------------------------------------------|
| Basic capabilities Purctions for proper cluster running                                                                                                    |                                                                                                    |                                                                                    |                                                                                                    |
| CCE Container Network (Yangtse CNI) Default instalation                                                                                                    | CCE Container Storage (Everest) Default Installation                                                                      | CoreDNS Default installation                                                       | NodeLocal DNSCache<br>Featured open source                                                                             |
| Basic cluster add-on, which provides network connectivity, Internet access, and<br>security locitation for pods in a cluster                                        | Everest is a cloud native container storage system based on CSL used to support<br>cloud storage services for Kubernetes. | CoreDNS is a DNS server that chains plugins and provides Kuberneties DNS Services. | NodeLocal DNSCache improves Cluster DNS performance by running a dns caching<br>agent on cluster nodes as a DaemonSet. |
| @ View Details                                                                                                    | @ View Details                                                                                                    | @ View Details                                                                     | @ View Details                                                                                                    |
| Volcano Scheduler                                                                                                    | CCE Cloud Bursting Engine for CCI<br>Preterine Recommendation Externe Electory Servertiess                                |                                                                                    |                                                                                                    |
| Volcano is a batch system built on Kubernetes. It provides a suite of mechanisms<br>currently missing from Kubernetes that are commonly required by many classes of | An add-on that schedules CCE pods onto CCI dusters                                                                        |                                                                                    |                                                                                                    |
| (2 View Details                                                                                                    | @ View Details                                                                                                    |                                                                                    |                                                                                                    |

- **Step 5** Click **Next: Add-on Configuration**. There is no need to set up the add-ons that are installed by default.
- **Step 6** Click **Next: Confirm configuration**, confirm the resources on the page displayed, and click **Submit**.

Wait until the cluster is created. It takes about 5 to 10 minutes to create a cluster.

The created cluster will be displayed on the **Clusters** page, and there are zero nodes in it.

Figure 2-1 Cluster created

| All Clusters (4) CCE Standard Cluster (1) ③               | CCE Turbo Cluster (1) CCE Autopilot clust | er (2) NEW    |                  |                                                                                                    |
|-----------------------------------------------------------|-------------------------------------------|---------------|------------------|----------------------------------------------------------------------------------------------------|
| Export                                                    |                                           |               |                  |                                                                                                    |
| Q Search or filter by keyword.                            |                                           |               |                  | (Q)                                                                                                    |
| CCE Standard v1.29   Nodes: 50                            | 0 / 0<br>Available/Total Nodes            | <br>CPU Usage | <br>Memory Usage | Monitor () Kubecti Shell ···     Pay per use   Created on Sep 26, 2024 10 24 28 GMT+08 00     Installed Add-ons 2 |
| No node in the cluster. Create or accept nodes. Create No | de                                        |               |                  |                                                                                                    |
|                                                           |                                           | End (1/1)     |                  |                                                                                                    |

----End

#### Step 3: Create a Node Pool and Nodes in the Cluster

- **Step 1** Log in to the CCE console and click the cluster name to access the cluster console.
- **Step 2** In the navigation pane, choose **Nodes**. On the **Node Pools** tab, click **Create Node Pool** in the upper right corner.
- **Step 3** Configure the node pool parameters.

Only mandatory parameters are described in this example. You can keep the default values for most other parameters. For details about the configuration parameters, see **Creating a Node Pool**.

| Configurations Choo | se the specifications and OS for a cloud se | erver to run your containerized applications | on.                                           |                           |                               |                                |                         |                      |
|---------------------|---------------------------------------------|----------------------------------------------|-----------------------------------------------|---------------------------|-------------------------------|--------------------------------|-------------------------|----------------------|
| Node Type ③         | Elastic Cloud Server (VM)                   | Elastic Cloud Server (physical machine)      | BMS                                           |                           |                               |                                |                         |                      |
| Specifications      | vCPUsSelect                                 | ✓ Memory -Select                             | V Flavor Enter a flav                         | or name. Q Us             | e spot pricing flavor Recomme | ended Specifications Selection |                         |                      |
|                     | General computing-plus G                    | eneral computing Memory-optimiz              | ed General computing-basic                    | GPU-accelerated Dist      | Intensive FlexusX             | Kunpeng general computing-plus | Kunpeng memory-optimize | ed                   |
|                     | Kunpeng ultra-high I/O Ultr                 | ra-high I/O                                  |                                               |                           |                               |                                |                         |                      |
|                     | Flavor 🖯                                    | AZ 🖯 🕤                                       | vCPUs   Memory 😣                              | Assured/Maxim $\Theta$ (? | Packets Per Sec 🖯 🤇           | ⊙ CPU ⊖                        | Pay-per-use price       | Yearly/Monthly Price |
|                     | c7.xlarge.4                                 | AZ1   AZ2   AZ3   AZ4                        | 4 vCPUs   16 GiB                              | 1.6 / 8.0 Gbit/s          | 800,000 pps                   | Intel Ice Lake                 | ¥1.093/hour             | ¥524.80/month        |
|                     | c7.2xlarge.2                                | AZ1   AZ2   AZ3   AZ4                        | 8 vCPUs   16 GiB                              | 3.0 / 15.0 Gbit/s         | 1,500,000 pps                 | Intel Ice Lake                 | ¥1.713/hour             | ¥822.00/month        |
|                     | c7.2xlarge.4                                | AZ1   AZ2   AZ3   AZ4                        | 8 vCPUs   32 GiB                              | 3.0 / 15.0 Gbit/s         | 1,500,000 pps                 | Intel Ice Lake                 | ¥2.187/hour             | ¥1,049.60/month      |
|                     | c7.3xlarge.2                                | AZ1   AZ2   AZ3   AZ4                        | 12 vCPUs   24 GIB                             | 5.0 / 17.0 Gbit/s         | 2,000,000 pps                 | Intel Ice Lake                 | ¥2.569/hour             | ¥1,233.00/month      |
|                     | c7.3xlarge.4                                | AZ1   AZ2   AZ3   AZ4                        | 12 vCPUs   48 GiB                             | 5.0 / 17.0 Gbit/s         | 2,000,000 pps                 | Intel Ice Lake                 | ¥3.28/hour              | ¥1,574.40/month      |
|                     | c7.4xlarge.2                                | AZ1   AZ2   AZ3   AZ4                        | 16 vCPUs   32 GiB                             | 6.0 / 20.0 Gbit/s         | 2,800,000 pps                 | Intel Ice Lake                 | ¥3.425/hour             | ¥1,644.00/month      |
|                     | c7.4xdarge.4                                | AZ1   AZ2   AZ3   AZ4                        | 16 vCPUs   64 GIB                             | 6.0 / 20.0 Gbit/s         | 2,800,000 pps                 | Intel Ice Lake                 | ¥4.373/hour             | ¥2,099.20/month      |
|                     | c7.6xlarge.2                                | AZ1   AZ2   AZ3   AZ4                        | 24 vCPUs   48 GIB                             | 9.0 / 25.0 Gbit/s         | 4,000,000 pps                 | Intel Ice Lake                 | ¥5.138/hour             | ¥2,466.00/month      |
|                     | - ••• ·                                     |                                              |                                               |                           |                               |                                |                         |                      |
|                     | Selected Specifications                     |                                              |                                               |                           |                               |                                |                         |                      |
|                     | Nodes can only be added from                | om the selected specifications. You are ad   | vised to select multiple node specifications. | Multi-flavor Billing      |                               |                                |                         |                      |
|                     | Specifications                              |                                              | Pay-per-use price                             | Yearly/Month              | ly Price                      | AZ 💮                           |                         | Operation            |
|                     | General computing-plus   c7.xtarg           | ge.2   4 vCPUs   8 GIB                       | ¥0.856/hour                                   | ¥411.00/month             |                               | 🖌 AZ1 💟 AZ2 💟 AZ3              | ✓ AZ4                   | Delete               |
|                     |                                             |                                              |                                               |                           |                               |                                |                         |                      |
| Container Engine    | Recommend<br>containerd Docker              | h provides a better user experience and m    | ve cowerful features. Container Engine D      | escription                |                               |                                |                         |                      |
| os 💿                | Public image Private image                  |                                              |                                               |                           |                               |                                |                         |                      |
|                     | G Huawei Cloud EulerOS 2.0                  | Same EulerOS 2.9                             | 🗘 Ubuntu 22.04                                | CentOS 7.6                |                               |                                |                         |                      |

| Parameter | Example                      | Description                                                                                                    |
|-----------|------------------------------|----------------------------------------------------------------------------------------------------|
| Node Type | Elastic Cloud<br>Server (VM) | Select a node type based on service<br>requirements. Then, the available node flavors<br>will be automatically displayed in the<br><b>Specifications</b> area for you to select. |

| Parameter           | Example                     | Description                                                                                                    |
|---------------------|-----------------------------|----------------------------------------------------------------------------------------------------|
| Specifications      | 4 vCPUs   8<br>GiB          | Select a node flavor that best fits your service<br>needs.<br>For optimal performance of the cluster<br>components, you are advised to set up the<br>node with a minimum of 4 vCPUs and 8 GiB of<br>memory.                                                                                                    |
| Container<br>Engine | containerd                  | Select a container engine based on service<br>requirements. For details about the differences<br>between container engines, see <b>Container</b><br><b>Engines</b> .                                                                                                    |
| OS                  | Huawei Cloud<br>EulerOS 2.0 | Select an OS for the node.                                                                                                    |
| Login Mode          | A custom<br>password        | <ul> <li>Password: Enter a password for logging in to the node and confirm the password. The default username is root. Keep the password secure. If you forget the password, the system is unable to retrieve it.</li> <li>Key Pair: Select a key pair for logging to the node and select the check box to acknowledge that you have obtained the key file and without this file you will not be able to log in to the node. A key pair is used for identity authentication when you remotely log in to a node. If no key pair is available, click Create Key Pair to create one. For details, see Creating a Key Pair on the Management Console.</li> </ul> |

Step 4 Configure parameters in Storage Settings and Network Settings. In this example, you can keep the default values for the parameters. You only need to select I have confirmed that the security group rules have been correctly configured for nodes to communicate with each other. and click Next: Confirm.

| Storage Settings         | onfigure storage resources for containers and applications on the node.                                                                                                    |  |  |  |  |  |
|--------------------------|----------------------------------------------------------------------------------------------------|--|--|--|--|--|
| System Disk              | General-purpose SSD (AZ3   AZ2   AZ1   AZ4 ) v GB                                                                                                    |  |  |  |  |  |
|                          | Expand v System Disk Encryption Not encrypted                                                                                                    |  |  |  |  |  |
| Data Disk                | General-purpose SSD (AZ3   AZ2   AZ1   AZ4 )     v     - 100 + General-purpose SSD (AZ3   AZ2   AZ1   AZ4 )     v     - 100 + General-purpose Add - Detail Data Disk Used by the container runtime and kabelet. Do not uninstall this disk. Otherwise, the node will become unarvailable. How do I set data disk see? How do I allocate data disk space? Provid V intervented                                                                                                    |  |  |  |  |  |
|                          | Add<br>You can add 15 more EVS data disks.                                                                                                    |  |  |  |  |  |
|                          |                                                                                                    |  |  |  |  |  |
| Network Settings         | ionfigure networking resources for node and application communication.                                                                                                    |  |  |  |  |  |
| Virtual Private Cloud    | Abcos                                                                                                    |  |  |  |  |  |
| Node subnet              | Multiple subnet         Stright subnet         subnet/cce (192, 188,0.024) (Subnet )         V         Q         Available Subnet IP Addresses: 246           If the single subnet IP resources associated with your node pool are tight, it is recommended that you configure multiple subnets for the node pool         File         File         F                                                                                                    |  |  |  |  |  |
|                          | A If the default DNS server of the subnet is modified, ensure that the custom DNS server can resolve the OBS service domain name. Otherwise, the node cannot be created.                                                                                                    |  |  |  |  |  |
| Node IP                  | Adamatic                                                                                                    |  |  |  |  |  |
|                          |                                                                                                    |  |  |  |  |  |
| Associate Security Group | cce-test-cce-node-r8mb7 Default X v Q Create Security Group (2                                                                                                    |  |  |  |  |  |
| Associate Security Group | Cochetes-cose-nde-r8mb7 Default X v Cochetes-cose-nde-r8mb7 Default X v Cochetes-cose-nde-r8mb7 Default X v Cochetes-cose-nde-r8mb7 Default X v Cochetes-cose-nde-r8mb7 Default X v Cochetes-cose-nde-r8mb7 Cochetes-r8mb7 Cochetes-r8m |  |  |  |  |  |

- **Step 5** Check the node specifications, read the instructions on the page, and click **Submit**.
- **Step 6** Locate the row containing the target node pool and click **Scaling**. There are zero nodes in the created node pool by default.

| Node Pools Nodes                                                                                                    | Quick Links                             | Create Node Pool |
|----------------------------------------------------------------------------------------------------|-----------------------------------------|------------------|
| Export Vever Events Operation Records 🗸 Autor (remaining total): Ouster moles (50:50) ECS (9991,000) (74/(cores) (7,9968,000)                                  |                                         |                  |
| Q. Search or filter by keyword.                                                                                                    |                                         | 90               |
| ✓ cce-test-nodepool-80468 ○ Normal                                                                                                    | (View Node) Update Scaling Auto Scaling | ) More V         |
| Node Type : Elastic Cloud Server (VM) Enterprise Project : default Total number of nodes (actual/expected): 0/0 CPU Usage/Request: / Memory Usage/Request: / 🕥 |                                         |                  |

**Step 7** Set the number of nodes to be added to **2**, which means two more nodes will be created in the node pool.

| Node Pool Scaling |                                                                                                    |
|-------------------|----------------------------------------------------------------------------------------------------|
| Node Pool Name    | cce-lest-nodepool-80468                                                                                                    |
| Current Nodes     | 0                                                                                                    |
| Scaling           | Add node Reduce node                                                                                                    |
| Resized Flavor    | C7.xlarge 2   AZ1 V                                                                                                    |
|                   | Use the selected flavor to expand the node capacity. If the flavor resources are insufficient, the capacity expansion will fail. |
| Billing Mode      | Pay-per-use Yearly/Monthly                                                                                                    |
| Nodes to Be Added | -         2         +                                                                                                    |
|                   | Max. nodes that can be created at a time: 50                                                                                     |

**Step 8** Wait until the nodes are created. It takes about 5 to 10 minutes to complete the node creation.

| ∧ cce-test-nodepool-80468 ○ No       | mal                            |                                |                                     |                         | (View No:       | de Update Scaling | g Auto Scaling More V |
|--------------------------------------|--------------------------------|--------------------------------|-------------------------------------|-------------------------|-----------------|-------------------|-----------------------|
| Node Type : Elastic Cloud Server (VM | ) Enterprise Project : default | Total number of nodes (actual/ | expected): 2/2 CPU Usage/Request: / | Memory Usage/Request: / | 0               |                   |                       |
| Specifications                       | AZ                             | Status                         | Actual/Desired Nodes                | Number of yearly/month  | On-Demand Nodes | Auto Scaling      | Operation             |
| c7.xlarge.2   4 vCPUs   8 GiB        | AZ1                            | O Normal                       | 2/2                                 | 0                       | 0               | Close             | View Node Scaling     |

----End

#### Step 4: Deploy MySQL

You can deploy a MySQL workload in different ways.

#### Using the CCE Console

- **Step 1** Log in to the **CCE console**.
- Step 2 Click the name of the target cluster to access the cluster console.
- **Step 3** In the navigation pane, choose **Workloads**. Then, click **Create Workload** in the upper right corner.
- **Step 4** Configure the basic information about the workload.

In this example, configure the following parameters and keep the default values for other parameters. For details about the configuration parameters, see **Creating a StatefulSet**.

| Basic Info    |                         |                                |                            |            |          |
|---------------|-------------------------|--------------------------------|----------------------------|------------|----------|
| Workload Type | Deployment              | StatefulSet                    | DaemonSet                  | Job        | Cron Job |
|               | A Switching the worklos | ad type will require you to co | onfigure workload paramete | ers again. |          |
| Workload Name | mysql                   |                                |                            |            |          |
| Namespace     | default                 |                                | ✓ Q Create Nar             | nespace    |          |
| Pods          | -   1   +               |                                |                            |            |          |

| Parameter        | Example     | Description                                                                                                    |
|------------------|-------------|----------------------------------------------------------------------------------------------------|
| Workload<br>Type | StatefulSet | In Kubernetes clusters, a workload refers to an<br>application that is currently running. There are<br>various built-in workloads available, each<br>designed for different functions and<br>application scenarios. For details about<br>workload types, see <b>Workloads</b> . |
| Workload<br>Name | mysql       | Enter a workload name.                                                                                                    |
| Namespace        | default     | In a Kubernetes cluster, a namespace is a conceptual grouping of resources or objects.<br>Each namespace provides isolation for data from other namespaces.                                                                                                    |
|                  |             | After a cluster is created, a namespace named <b>default</b> is generated by default. You can directly use the namespace.                                                                                                    |

| Parameter | Example | Description               |
|-----------|---------|---------------------------|
| Pods      | 1       | Enter the number of pods. |

#### **Step 5** Configure the basic information about the container.

| Container Settings    |                                                                                                    |                                                                                                    |                                                                               |                 |
|-----------------------|----------------------------------------------------------------------------------------------------|----------------------------------------------------------------------------------------------------|-------------------------------------------------------------------------------|-----------------|
| Container Information | Container - 1                                                                                                    |                                                                                                    |                                                                               | + Add Container |
|                       | Basic Info<br>Lifecycle<br>Heath<br>Check<br>Erwironment<br>Variables<br>Data<br>Storage<br>Security<br>Context<br>Legging | Container Container Index  Texp Register Image CPU Davis Register CPU Davis Register CPU | Pull Policy<br>Image Tag<br>Memory<br>Quota<br>NPU Quota<br>Init<br>Container | Aways ()        |
|                       | Logging                                                                                                    | Container                                                                                                    | Container                                                                     |                 |

| Parameter       | Example                                      | Description                                                                                                    |
|-----------------|----------------------------------------------|----------------------------------------------------------------------------------------------------|
| Image Name      | A mysql<br>image of<br>version 8.0           | In the <b>Container Settings</b> area, click <b>Basic Info</b><br>and click <b>Select Image</b> . In the dialog box<br>displayed, select <b>Open Source Images</b> , search<br>for <b>mysql</b> , select the <b>mysql</b> image, and select<br><b>8.0</b> from the drop-down list for <b>Image Tag</b> .                                                                                     |
| CPU Quota       | Request: 0.25<br>cores; Limit:<br>0.25 cores | • <b>Request</b> : Enter the number of CPUs pre-<br>allocated to the container. The default value<br>is 0.25 cores.                                                                                                    |
|                 |                                              | <ul> <li>Limit: Enter the maximum number of CPUs that can be used by the container. The default value is the same as that of the resource request. If the resource limit is greater than the resource request, it indicates that the pre-allocated resource limit can be temporarily exceeded in burst scenarios.</li> <li>For details, see Configuring Container Specifications.</li> </ul> |
| Memory<br>Quota | Request: 512<br>MiB; Limit:<br>512 MiB       | • <b>Request</b> : Enter the number of memory resources pre-allocated to the container. The default value is <b>512</b> MiB.                                                                                                    |
|                 |                                              | • Limit: Enter the maximum number of memory resources that can be used by the container. The default value is the same as that of the resource request. If the resource limit is greater than the resource request, it indicates that the pre-allocated resource limit can be temporarily exceeded in burst scenarios.                                                                       |
|                 |                                              | For details, see <b>Configuring Container</b><br>Specifications.                                                                                                    |

**Step 6** Click **Environment Variables** and add four environment variables. For details about the environment variables supported by MySQL, see **MySQL**.

| Container Settings    |                         |                                                                                               |                                                                       |                                                                   |                 |
|-----------------------|-------------------------|-----------------------------------------------------------------------------------------------|-----------------------------------------------------------------------|-------------------------------------------------------------------|-----------------|
| Container Information | Container - 1           |                                                                                               |                                                                       |                                                                   | + Add Container |
|                       | Basic Info<br>Lifecycle | Environment variables affect the way a running     Adding a Variable     Editing Custom Varia | g container will behave. You can modify created variables as required | after deploying the workload. How Do I Add Environment Variables? |                 |
|                       | Check                   | Туре                                                                                          | Variable Name                                                         | Variable Value/Reference                                          | Operation       |
|                       | Variables               | Custom v                                                                                      | MYSQL_ROOT_PASSWORD                                                   | (al ajia)p                                                        | Delete          |
|                       | Data<br>Storage         | Custom ~                                                                                      | MYSQL_DATABASE                                                        | database                                                          | Delete          |
|                       | Security<br>Context     | Custom V                                                                                      | MYSQL_USER                                                            | db_user                                                           | Delete          |
|                       | roddaid                 | Custom ~                                                                                      | MYSQL_PASSWORD                                                        | Instrum?                                                          | Delete          |

| Environment<br>Variable | Example              | Description                                                                           |
|-------------------------|----------------------|---------------------------------------------------------------------------------------|
| MYSQL_ROOT<br>_PASSWORD | A custom<br>password | Password of the <b>root</b> user of the MySQL database, which can be customized       |
| MYSQL_DATA<br>BASE      | database             | Name of the database to be created when the image is started, which can be customized |
| MYSQL_USER              | db_user              | Database username, which can be customized                                            |
| MYSQL_PASS<br>WORD      | A custom<br>password | Database user password, which can be customized                                       |

**Step 7** Click **Data Storage**, click **Add Volume**, select **VolumeClaimTemplate (VTC)** from the drop-down list, and add an EVS disk for MySQL.

Click **Create PVC** and configure the following parameters: (Keep the default values for other parameters.)

 $\times$ 

| Create PVC                 |                                                                    |                                                       |                                        |                                     |    |
|----------------------------|--------------------------------------------------------------------|-------------------------------------------------------|----------------------------------------|-------------------------------------|----|
| PVC Type                   | EVS                                                                | Local PV                                              | DSS                                    |                                     |    |
| PVC Name                   | mysql                                                              |                                                       |                                        |                                     |    |
| Creation Method            | Dynamically provision                                              | 0                                                     |                                        |                                     |    |
|                            | Creating underlying storage in                                     | curs fees.                                            |                                        |                                     |    |
| Storage Classes            | csi-disk                                                           |                                                       | ~ Q                                    |                                     |    |
| Storage Volume Name Prefix | Please enter the storage vol                                       | lume name prefix                                      |                                        |                                     |    |
|                            | If this parameter is left blank, the storage volume name prefix ar | he default value is \"pvc\".<br>nd PVC UID.           | The actual storage volum               | e name is the combination of the    |    |
| AZ                         | AZ1 (2)                                                            |                                                       |                                        |                                     |    |
|                            | The current AZ has 2 nodes. E cannot be changed. Exercise of       | VS disks can be attached<br>caution when selecting an | only to nodes in the same<br>EVS disk. | AZ. After an EVS disk is created, A | Zs |
| Disk Type                  | High I/O                                                           | General-purpose SSD                                   | Ultra-high I/O                         | Extreme SSD                         |    |
|                            | General Purpose SSD V2                                             | High I/O(ext)                                         | General-purp                           | ose SSD(ext)                        |    |
|                            | Ultra-high I/O(ext)                                                | Extreme SSD(ext)                                      |                                        |                                     |    |
| Capacity (GiB)             |                                                                    | 10                                                    | +                                      |                                     |    |
| Billing Mode               | Pay-per-use Year                                                   | rly/Monthly                                           |                                        |                                     |    |
| Access Mode                | ReadWriteOnce                                                      | 0                                                     |                                        |                                     |    |

| Parameter          | Example                 | Description                                                                                                    |
|--------------------|-------------------------|----------------------------------------------------------------------------------------------------|
| РVС Туре           | EVS                     | Select a type for the underlying storage volume used by the PVC.                                                                                                 |
| PVC Name           | mysql                   | Enter a custom PVC name, for example, <b>mysql</b> .                                                                                                    |
| Storage<br>Classes | csi-disk                | The default value is <b>csi-disk</b> .                                                                                                    |
| AZ                 | AZ1                     | Select an AZ. The EVS disk can only be<br>attached to nodes in the same AZ. After an<br>EVS disk is created, the AZ where the disk<br>locates cannot be changed. |
| Disk Type          | General-<br>purpose SSD | Select a proper type as required.                                                                                                    |
| Capacity<br>(GiB)  | 10 GiB                  | Enter the capacity as required. The default value is <b>10</b> GiB.                                                                                              |

Click **Create** and enter the path for mounting the storage volume to the container. The default path used by MySQL is **/var/lib/mysql**.

| Container Settings                |                     |                                                |                                     |                      |
|-----------------------------------|---------------------|------------------------------------------------|-------------------------------------|----------------------|
| Container Information             | Container - 1       |                                                |                                     | + Add Container      |
| Basic Info<br>Lifecycle<br>Health |                     | VolumeClaimTemplate (VTC) PVC mysd (100a) EVS  |                                     |                      |
|                                   | Environment         | Mount Path ③                                   | Subpath (5)                         | Permission Operation |
|                                   | Variables           | /var/lib/mysql                                 | Enter a sub-path, for example, tmp. | Read-write V Delete  |
|                                   | Data<br>Storage     |                                                | +                                   |                      |
|                                   | Security<br>Context | Add Volume   Learn more about storage volumes. |                                     |                      |
|                                   | Logging             |                                                |                                     |                      |

#### Step 8 In the Headless Service Parameters area, configure a headless Service.

The headless Service is used for networking between StatefulSet pods. It generates a domain name for each pod for accessing a specific StatefulSet pod. For a MySQL database that has master/slave relationship and multiple replicas, a headless Service is needed to read and write data from and into the MySQL database server (known as a source) and copy the data to other replicas. In this example, MySQL is deployed in one pod. For details about how to deploy MySQL in multiple pods, see **Run a Replicated Stateful Application**.

| Headless Ser | vice Parameters |   |              |   |                |           |
|--------------|-----------------|---|--------------|---|----------------|-----------|
| Service Name | mysql           | × |              |   |                |           |
| Port         | Port Name       |   | Service Port |   | Container Port | Operation |
|              | mysql           |   | - 3306 +     |   | - 3306 +       | Delete    |
|              |                 |   | +            | ŀ |                |           |

| Parameter         | Example | Description                                                                                                    |
|-------------------|---------|----------------------------------------------------------------------------------------------------|
| Service Name      | mysql   | Enter a custom headless Service name.                                                                                                    |
| Port Name         | mysql   | Enter a custom port name, which is used to<br>distinguish different ports in the same Service.<br>In this example, only one port is used.                                                |
| Service Port      | 3306    | Enter a custom port number. This port is used<br>by the Service for external access. In this<br>example, the port is the same as the container<br>port.                                  |
| Container<br>Port | 3306    | The actual listening port of the application in<br>the container. It is determined by the port<br>opened by the application image. For example,<br>the MySQL database open port is 3306. |

#### Step 9 Click Create Workload.

Wait until the workload is created. After it is created, it will be displayed on the **StatefulSets** tab.

| Overview             | Deployments StatefulSets Daemon                           | Sets Jobs Cron Jobs         | Pods                |             |               |              | Quick Links Create from YAML Create Workload |
|----------------------|-----------------------------------------------------------|-----------------------------|---------------------|-------------|---------------|--------------|----------------------------------------------|
| Kubernetes Resources |                                                           |                             |                     |             |               |              |                                              |
| R Workloads          | Delete Batch Redeploy Expo                                | м <u>~</u> )                |                     |             |               |              |                                              |
| Gervices & Ingresses | <ol> <li>Select a property or enter a keyword.</li> </ol> |                             |                     |             |               |              | 00                                           |
| Storage              | 🥑 Workload Name 🖯                                         | Status                      | Pods (Normal/All) 🖯 | Namespace 🖯 | Created 😣     | Image Name 😣 | Operation                                    |
| ₽ ConfigMaps and Se  |                                                           |                             |                     |             |               |              |                                              |
| ♀ Policies           | 🗹 mysql                                                   | <ul> <li>Running</li> </ul> | 1/1.                | default     | 6 minutes ago | imysql.8.0   | Monitor View Log Upgrade More ~              |
| App Templates        |                                                           |                             |                     |             |               |              |                                              |
| G Custom Resources   | Total Records: 1 10 V (1)                                 |                             |                     |             |               |              |                                              |
| © Namespaces         |                                                           |                             |                     |             |               |              |                                              |

----End

#### Using kubectl

#### NOTICE

You need to create an ECS **bound with an EIP in the same VPC as the cluster** first.

**Step 1** Install kubectl on the ECS.

You can check whether kubectl has been installed by running **kubectl version**. If kubectl has been installed, you can skip this step.

The Linux environment is used as an example to describe how to install and configure kubectl. For more installation methods, see **kubectl**.

1. Download kubectl.

curl -LO https://dl.k8s.io/release/*{v1.29.0}*/bin/linux/amd64/kubectl

*{v1.29.0}* specifies the version. You can replace it as required.

2. Install kubectl. chmod +x kubectl mv -f kubectl /usr/local/bin

Step 2 Configure a credential for kubectl to access the Kubernetes cluster.

- 1. Log in to the **CCE console** and click the cluster name to access the cluster console. Choose **Overview** in the navigation pane.
- 2. On the cluster overview page, locate the **Connection Info** area. Click **Configure** next to **kubectl** and view the kubectl connection information.
- 3. In the window that slides out from the right, locate the **Download the kubeconfig file.** area, select **Intranet access** for **Current data**, and download the corresponding configuration file.
- 4. Log in to the VM where the kubectl client has been installed and copy and paste the configuration file (for example, **kubeconfig.yaml**) downloaded in the previous step to the **/home** directory.
- Save the kubectl authentication file to the configuration file in the **\$HOME/.kube** directory. cd /home mkdir -p \$HOME/.kube mv -f *kubeconfig.yaml* \$HOME/.kube/config
- 6. Run the kubectl command to see whether the cluster can be accessed.

For example, to view the cluster information, run the following command: kubectl cluster-info

Information similar to the following is displayed:

Kubernetes master is running at https://\*.\*.\*:5443

CoreDNS is running at https://\*\*\*\*:5443/api/v1/namespaces/kube-system/services/coredns:dns/proxy To further debug and diagnose cluster problems, use 'kubectl cluster-info dump'.

**Step 3** Create a description file named **mysql.yaml**. **mysql.yaml** is an example file name. You can rename it as required.

vi *mysql.yaml* The file content is as follows: apiVersion: apps/v1 kind: StatefulSet metadata: name: mysql namespace: default spec: replicas: 1 selector: matchLabels: app: mysql version: v1 template: metadata: labels: app: mysql version: v1 spec: containers: - name: container-1 image: mysql:8.0 env: - name: MYSQL\_ROOT\_PASSWORD # Password of the root user of MySQL, which can be customized value: \*\*\*\*\* - name: MYSQL\_DATABASE # Name of the database to be created when the image is started, which can be customized value: database # Database username, which can be customized - name: MYSQL\_USER value: db\_user - name: MYSQL\_PASSWORD # Database user password, which can be customized value: \*\*\*\*\* resources: requests: cpu: 250m memory: 512Mi limits: cpu: 250m memory: 512Mi volumeMounts: - name: mysql mountPath: /var/lib/mysql imagePullSecrets: - name: default-secret serviceName: mysql volumeClaimTemplates: # Dynamically attach the EVS disk to the workload. apiVersion: v1 kind: PersistentVolumeClaim metadata: name: mysql namespace: default annotations: everest.io/disk-volume-type: SSD # EVS disk type labels: failure-domain.beta.kubernetes.io/region: ap-southeast-1 #Region where the EVS disk is in failure-domain.beta.kubernetes.io/zone: #AZ where the EVS disk is in. It must be the same as the AZ of the node that runs the workload. spec: accessModes: - ReadWriteOnce # ReadWriteOnce for an EVS disk resources: requests: storage: 10Gi storageClassName: csi-disk # Storage class name. The value is csi-disk for an EVS disk. apiVersion: v1

kind: Service metadata: name: mysql namespace: default labels: app: mysql version: v1 spec: selector: app: mysql version: v1 clusterIP: None ports: - name: mysql protocol: TCP port: 3306 targetPort: 3306 type: ClusterIP

Step 4 Create a MySQL workload.

kubectl apply -f *mysql.yaml* 

If information similar to the following is displayed, the workload is being created:

statefulset "mysql" created

Step 5 Check the workload status. kubectl get statefulset

If information similar to the following is displayed, the workload has been created:

NAME READY AGE mysql 1/1 4m5s

**Step 6** Check the Service.

kubectl get svc

If information similar to the following is displayed, the workload's access mode has been configured:

 NAME
 TYPE
 CLUSTER-IP
 EXTERNAL-IP
 PORT(S)
 AGE

 kubernetes
 ClusterIP
 10.247.0.1
 <none>
 443/TCP
 3d

 mysql
 ClusterIP
 None
 <none>
 3306/TCP
 51s

----End

#### Step 5: Deploy WordPress

You can deploy a WordPress workload using either of the following ways.

#### Using the CCE Console

- **Step 1** Log in to the **CCE console**.
- Step 2 Click the name of the target cluster to access the cluster console.
- **Step 3** In the navigation pane, choose **Workloads**. Then, click **Create Workload** in the upper right corner.
- **Step 4** Configure the basic information about the workload.

In this example, configure the following parameters and keep the default values for other parameters. For details about the configuration parameters, see **Creating a StatefulSet**.

| Basic Info    |                      |                               |                           |              |          |
|---------------|----------------------|-------------------------------|---------------------------|--------------|----------|
| Workload Type | Deployment           | StatefulSet                   | DaemonSet                 | Job          | Cron Job |
|               | A Switching the work | load type will require you to | configure workload parame | eters again. |          |
| Workload Name | wordpress            |                               |                           |              |          |
| Namespace     | default              |                               | ✓ Q Create N              | amespace     |          |
| Pods          | -   1   +            |                               |                           |              |          |

| Parameter        | Example    | Description                                                                                                    |
|------------------|------------|----------------------------------------------------------------------------------------------------|
| Workload<br>Type | Deployment | In Kubernetes clusters, a workload refers to an<br>application that is currently running. There are<br>various built-in workloads available, each<br>designed for different functions and<br>application scenarios. For details about<br>workload types, see <b>Workloads</b> . |
| Workload<br>Name | wordpress  | Enter a workload name.                                                                                                    |
| Namespace        | default    | In a Kubernetes cluster, a namespace is a conceptual grouping of resources or objects.<br>Each namespace provides isolation for data from other namespaces.                                                                                                    |
|                  |            | After a cluster is created, a namespace named <b>default</b> is generated by default. You can directly use the namespace.                                                                                                    |
| Pods             | 1          | Enter the number of pods.                                                                                                    |

**Step 5** Configure the basic information about the container.

| Container Settings    |                                                                                                    |                                                           |                                                                                                    |
|-----------------------|----------------------------------------------------------------------------------------------------|-----------------------------------------------------------|----------------------------------------------------------------------------------------------------|
| Container Information | Container - 1                                                                                                    |                                                           | + Add Container                                                                                                    |
|                       | Basic Info<br>Lifecycle<br>Health<br>Check<br>Environment<br>Variables<br>Storage<br>Storage<br>Scounty<br>Context<br>Logping | Container Container Term Term Term Term Term Term Term Te | Pull Policy Aways ©  Image Tag Latest Memory Report 512.00 MR, Limit 512.00 MR ©  Coast NPU Quark Tas function is universitable because add on NPU is not installed. Initial new |
|                       |                                                                                                    | Container                                                 | Container                                                                                                    |

| Parameter  | Example                                            | Description                                                                                                    |
|------------|----------------------------------------------------|----------------------------------------------------------------------------------------------------|
| lmage Name | The<br>wordpress<br>image of the<br>latest version | In the <b>Container Information</b> area, click <b>Basic</b><br><b>Info</b> and click <b>Select Image</b> . In the dialog box<br>displayed, select <b>Open Source Images</b> , search<br>for <b>wordpress</b> , select the <b>wordpress</b> image,<br>and select <b>latest</b> from the drop-down list for<br><b>Image Tag</b> . |

| Parameter       | Example                                      | Description                                                                                                    |
|-----------------|----------------------------------------------|----------------------------------------------------------------------------------------------------|
| CPU Quota       | Request: 0.25<br>cores; Limit:<br>0.25 cores | • <b>Request</b> : Enter the number of CPUs pre-<br>allocated to the container. The default value<br>is 0.25 cores.                                                                                                    |
|                 |                                              | • Limit: Enter the maximum number of CPUs that can be used by the container. The default value is the same as that of the resource request. If the resource limit is greater than the resource request, it indicates that the pre-allocated resource limit can be temporarily exceeded in burst scenarios.                                  |
|                 |                                              | For details, see <b>Configuring Container</b><br>Specifications.                                                                                                    |
| Memory<br>Quota | Request: 512<br>MiB; Limit:<br>512 MiB       | • <b>Request</b> : Enter the number of memory resources pre-allocated to the container. The default value is <b>512</b> MiB.                                                                                                    |
|                 |                                              | • Limit: Enter the maximum number of<br>memory resources that can be used by the<br>container. The default value is the same as<br>that of the resource request. If the resource<br>limit is greater than the resource request, it<br>indicates that the pre-allocated resource<br>limit can be temporarily exceeded in burst<br>scenarios. |
|                 |                                              | For details, see <b>Configuring Container</b><br>Specifications.                                                                                                    |

**Step 6** Click **Environment Variables** and add environment variables listed in the table to add the MySQL database information to WordPress.

| Container Settings    |                         |                          |                          |                                               |                      |                                                                       |                 |
|-----------------------|-------------------------|--------------------------|--------------------------|-----------------------------------------------|----------------------|-----------------------------------------------------------------------|-----------------|
| Container Information | Container - 1           |                          |                          |                                               |                      |                                                                       | + Add Container |
|                       | Basic Info<br>Lifecycle | Environment variables at | fect the way a running o | container will behave. You can modify created | 1 variables as requi | red after deploying the workload. How Do I Add Environment Variables? |                 |
|                       | Health<br>Check         | Adding a Variable        | Editing Custom Variab    | les in Batches                                |                      |                                                                       |                 |
|                       | Environment             | Туре                     |                          | √ariable Name                                 |                      | Variable Value/Reference                                              | Operation       |
|                       | Variables               | Custom                   | × )                      | WORDPRESS_DB_HOST                             |                      | mysql:3306                                                            | Delete          |
|                       | Storage                 | Custom                   | ~                        | WORDPRESS DB USER                             |                      | db user                                                               | Delete          |
|                       | Security<br>Context     |                          |                          |                                               |                      | <u></u>                                                               |                 |
|                       | Logging                 | Custom                   | × )                      | WORDPRESS_DB_PASSWORD                         |                      | Jaholi .                                                              | Delete          |
|                       |                         | Custom                   | ~                        | WORDPRESS_DB_NAME                             |                      | database                                                              | Delete          |

| Environment<br>Variable       | Example                          | Description                                                                                                    |
|-------------------------------|----------------------------------|----------------------------------------------------------------------------------------------------|
| WORDPRESS_<br>DB_HOST         | mysql:3306                       | IP address for accessing the database. In this<br>example, you need to enter the access mode of<br>the MySQL workload, that is, the headless<br>Service in <b>Step 4: Deploy MySQL</b> . You can use<br>the internal domain name<br><b>mysql.default.svc.cluster.local:3306</b> of the<br>cluster to access the workload. You can<br>omit . <b>default.svc.cluster.local</b> and simply use<br><b>mysql:3306</b> . |
| WORDPRESS_<br>DB_USER         | db_user                          | Username for accessing data. The value must<br>be the same as that of <b>MYSQL_USER</b> in <b>Step</b><br><b>4: Deploy MySQL</b> . This username is used to<br>establish a connection with the MySQL<br>database.                                                                                                    |
| WORDPRESS_<br>DB_PASSWOR<br>D | A custom<br>database<br>password | Password for accessing the database. The value<br>must be the same as that of<br>MYSQL_PASSWORD in Step 4: Deploy<br>MySQL.                                                                                                    |
| WORDPRESS_<br>DB_NAME         | database                         | Name of the database to be accessed. The value must be the same as that of <b>MYSQL_DATABASE</b> in <b>Step 4: Deploy MySQL</b> .                                                                                                    |

**Step 7** Click **Data Storage**, click **Add Volume**, select **PVC**, and add an EVS disk as the MySQL storage.

Click **Create PVC** and configure the following parameters: (Keep the default values for other parameters.)

| Create PVC Create from     | YAML                                                          |                                                                |                                           |                                     |
|----------------------------|---------------------------------------------------------------|----------------------------------------------------------------|-------------------------------------------|-------------------------------------|
| PVC Type                   | EVS                                                           | SFS                                                            | OBS                                       | SFS Turbo                           |
|                            | Local PV                                                      | DSS                                                            |                                           |                                     |
| PVC Name                   | wordpress                                                     |                                                                |                                           |                                     |
| Namespace                  | default                                                       |                                                                |                                           |                                     |
| Creation Method            | Dynamically provision                                         | Use existing                                                   | Create new                                | 0                                   |
|                            | Creating underlying storage                                   | incurs fees.                                                   |                                           |                                     |
| Storage Classes            | csi-disk                                                      |                                                                | ~ Q                                       |                                     |
| Storage Volume Name Prefix | Please enter the storage                                      | volume name prefix                                             |                                           |                                     |
|                            | If this parameter is left blank<br>storage volume name prefix | a, the default value is \"pvc\". T<br>and PVC UID.             | The actual storage volume na              | ame is the combination of the       |
| AZ                         | AZ1 (2)                                                       | AZ2 (0)                                                        | AZ3 (0)                                   | AZ4 (0)                             |
|                            | The current AZ has 2 nodes cannot be changed. Exercis         | . EVS disks can be attached c<br>e caution when selecting an E | only to nodes in the same AZ<br>EVS disk. | . After an EVS disk is created, AZs |
| Disk Type                  | High I/O                                                      | General-purpose SSD                                            | Ultra-high I/O                            | Extreme SSD                         |
|                            | General Purpose SSD                                           | V2 High I/O(ext)                                               | General-purpose                           | SSD(ext)                            |
|                            | Ultra-high I/O(ext)                                           | Extreme SSD(ext)                                               |                                           |                                     |
| Capacity (GiB)             | -                                                             | 10                                                             | +                                         |                                     |
| Billing Mode               | Pay-per-use Ye                                                | early/Monthly                                                  |                                           |                                     |

| Parameter          | Example                  | Description                                                                                                    |
|--------------------|--------------------------|----------------------------------------------------------------------------------------------------|
| РVС Туре           | EVS                      | Select a type for the underlying storage volume used by the PVC.                                                                                                    |
| PVC Name           | wordpress                | Enter a custom PVC name.                                                                                                    |
| Creation<br>Method | Dynamically<br>provision | In this example, select <b>Dynamically</b><br><b>provision</b> . The PVC, PV, and underlying<br>storage volume will be automatically created.<br>This method is ideal when no underlying<br>storage volume is available. |
| Storage<br>Classes | csi-disk                 | The default value is <b>csi-disk</b> .                                                                                                    |
| AZ                 | AZ1                      | Select an AZ. The EVS disk can only be<br>attached to nodes in the same AZ. After an<br>EVS disk is created, the AZ where the disk<br>locates cannot be changed.                                                         |
| Disk Type          | General-<br>purpose SSD  | Select a proper type as required.                                                                                                    |

| Parameter         | Example | Description                                                         |
|-------------------|---------|---------------------------------------------------------------------|
| Capacity<br>(GiB) | 10 GiB  | Enter the capacity as required. The default value is <b>10</b> GiB. |

Click **Create** and enter the path for mounting the storage volume to the container. The default path used by WordPress is **/var/www/html**.

| Container Settings    |                                   |                                        |                                              |                                       |
|-----------------------|-----------------------------------|----------------------------------------|----------------------------------------------|---------------------------------------|
| Container Information | Container - 1                     |                                        | + Add Container                              |                                       |
|                       | Basic Info<br>Lifecycle<br>Health | PVC<br>PVC wordpress ~                 | Q You can Create PMC and then click refresh. | ŭ                                     |
|                       | Environment<br>Variables          | Mount Path ③                           | Subpath (3)                                  | Permission Operation                  |
|                       | Data<br>Storage                   |                                        | +                                            |                                       |
|                       | Security<br>Context               | Add Volume  V Learn more about storage | e volumes.                                   | · · · · · · · · · · · · · · · · · · · |
|                       | Logging                           |                                        |                                              |                                       |

#### **Step 8** Configure access settings.

In the **Service Settings** area, click the plus sign (+) and create a Service for accessing the workload from external networks. This example shows how to create a LoadBalancer Service. You can configure the following parameters in the window that slides out from the right.

| Create Servic    | e                                                                                                    |                                                                                  |                                                                                                    |                                                                                                    |  |  |  |
|------------------|----------------------------------------------------------------------------------------------------|----------------------------------------------------------------------------------|----------------------------------------------------------------------------------------------------|----------------------------------------------------------------------------------------------------|--|--|--|
| Service Name     | wordpress                                                                                                    |                                                                                  |                                                                                                    |                                                                                                    |  |  |  |
| Service Type     | ClusterIP<br>Expose services through<br>the internal IP of the<br>cluster, which can only<br>be accessed within the<br>cluster                                                                                                    | NodePort<br>Expose services via IP<br>and static port<br>(NodePort) on each node | LoadBalancer<br>Provide external services<br>through ELB load<br>balancing, high<br>availability, ultra-high<br>performance, stability<br>and security | DNAT<br>Expose cluster node<br>access type services<br>through NAT gateway,<br>support multiple nodes<br>to share and use elastic<br>IP |  |  |  |
|                  | It is recommended to select the load balancing access type for out-of-cluster access                                                                                                    |                                                                                  |                                                                                                    |                                                                                                    |  |  |  |
| Service Affinity | Cluster-level No                                                                                                    | ode-level (?)                                                                    |                                                                                                    |                                                                                                    |  |  |  |
| Load Balancer    | Dedic V Netwo                                                                                                    | rk (TCP/UDP) V Auto c                                                            | ~                                                                                                    |                                                                                                    |  |  |  |
|                  | Create a load balancing ins<br>current resource is deleted.<br>Automatically created load                                                                                                    | tance based on the following configurations.                                     | The automatically created instance v                                                                                                    | vill be automatically deleted when the                                                                                                  |  |  |  |
|                  | Instance Name                                                                                                    | Specify one or retain to the random default                                      |                                                                                                    |                                                                                                    |  |  |  |
|                  | Enterprise Project                                                                                                    | default                                                                          | ✓ Q Create Enterprise F                                                                                                    | Project 🚺 💿                                                                                                    |  |  |  |
|                  | AZ AZ1 × ·                                                                                                    |                                                                                  |                                                                                                    |                                                                                                    |  |  |  |
|                  | Frontend Subnet                                                                                                    | cci-subnet-xoimk5 (192.168.32.0/19)                                              | View Subnet [2]                                                                                                    |                                                                                                    |  |  |  |
|                  | Backend Subnet                                                                                                    | Subnet of the load balancer                                                      | ~ ©                                                                                                    |                                                                                                    |  |  |  |
|                  | Network Specifications         Elastic         Fixed         Image: Transmission of the state of the state of t |                                                                                  |                                                                                                    |                                                                                                    |  |  |  |
|                  | EIP                                                                                                    | Do not use Auto cre                                                              | eate ⑦                                                                                                    |                                                                                                    |  |  |  |

| Parameter     | Example                                                                    | Description                                                                                                    |
|---------------|----------------------------------------------------------------------------|----------------------------------------------------------------------------------------------------|
| Service Name  | wordpress                                                                  | Enter a Service name.                                                                                                    |
| Service Type  | LoadBalancer                                                               | Select a Service type, which refers to the<br>Service access mode. For details about the<br>differences between Service types, see <b>Service</b> .                                                                                                    |
| Load Balancer | Dedicated                                                                  | Select <b>Use existing</b> if there is one.                                                                                                    |
|               | <ul> <li>AZ: at least<br/>one AZ, for<br/>example,<br/>AZ1</li> </ul>      | If no load balancer is available, select <b>Auto</b><br><b>create</b> to create one and bind an EIP to it. For<br>details about the parameters, see <b>Creating a</b><br><b>LoadBalancer Service</b> .                                                           |
|               | • EIP: Auto create                                                         |                                                                                                    |
|               | Keep the<br>default values<br>for other<br>parameters.                     |                                                                                                    |
| Ports         | Protocol:     TCP                                                          | • <b>Protocol</b> : Select a protocol for the load balancer listener.                                                                                                    |
|               | <ul> <li>Container<br/>Port: 80</li> <li>Service<br/>Port: 8080</li> </ul> | • <b>Container Port</b> : Enter the listening port of the containerized application. The value must be the same as the listening port provided by the application for external systems. If the <b>wordpress</b> image is used, set this parameter to <b>80</b> . |
|               |                                                                            | • Service Port: Enter a custom port. Load balancer will use this port to create a listener and provide an entry for external traffic. You can customize the port for external access.                                                                            |

#### Step 9 Click Create Workload.

Wait until the workload is created. After it is created, it will be displayed on the **Deployments** tab.

| Overview               | Deployments StatefulSets DaemonSets     | Jobs Cron Jobs Pods         |                     |                    |             |                          | Quick Links | Create from YAML    | Create Workload |
|------------------------|-----------------------------------------|-----------------------------|---------------------|--------------------|-------------|--------------------------|-------------|---------------------|-----------------|
| Kubernetes Resources   |                                         |                             |                     |                    |             |                          |             |                     |                 |
| 🗟 Workloads            | Delete Batch Redeploy Export ~          |                             |                     |                    |             |                          |             |                     |                 |
| G Services & Ingresses | O Workload Name: wordpress × Add filter |                             |                     |                    |             |                          |             |                     | × 0 0 0         |
| 🖽 Storage              | Workload Name 🖯                         | Status                      | Pods (Normal/All) 🖯 | Namespace $\Theta$ | Created O   | Image Name 🖯             |             | Operation           |                 |
| Ø ConfigMaps and Se    |                                         |                             |                     |                    |             |                          |             |                     |                 |
| Q Policies             | wordpress                               | <ul> <li>Running</li> </ul> | 1/1.                | default            | 2 hours ago | iatest wordpress: latest |             | Monitor View Log Up | grade More Y    |
| App Templates          |                                         |                             |                     |                    |             |                          |             |                     |                 |
| Custom Resources       | Total Records: 1 10 V (1)               |                             |                     |                    |             |                          |             |                     |                 |
| Namespaces             |                                         |                             |                     |                    |             |                          |             |                     |                 |

----End

#### Using kubectl

**Step 1** Log in to the ECS where kubectl has been installed.

#### **Step 2** Create a description file named **wordpress-deployment.yaml**. **wordpress-deployment.yaml** is an example file name. You can rename it as required. vi *wordpress-deployment.yaml*

The file content is as follows:

apiVersion: apps/v1 kind: Deployment metadata: name: wordpress namespace: default spec: , replicas: 1 selector: matchLabels: app: wordpress version: v1 template: metadata: labels: app: wordpress version: v1 spec: containers: - name: container-1 image: wordpress:latest env: - name: WORDPRESS\_DB\_HOST value: mvsal:3306 - name: WORDPRESS\_DB\_USER value: db\_user - name: WORDPRESS\_DB\_PASSWORD value: \*\*\*\*\* - name: WORDPRESS\_DB\_NAME value: database resources: requests: cpu: 250m memory: 512Mi limits: cpu: 250m memory: 512Mi volumeMounts: - name: wordpress readOnly: false mountPath: /var/www/html imagePullSecrets: - name: default-secret volumes: - name: wordpress persistentVolumeClaim: claimName: wordpress apiVersion: v1 kind: PersistentVolumeClaim metadata: name: wordpress namespace: default annotations: everest.io/disk-volume-type: SSD everest.io/enterprise-project-id: '0' labels: failure-domain.beta.kubernetes.io/region: ap-southeast-1 # Region where the EVS disk is in failure-domain.beta.kubernetes.io/zone: # AZ where the EVS disk is in. It must be the same as the AZ of the node that runs the workload. spec: accessModes: - ReadWriteOnce resources:

requests: storage: 10Gi storageClassName: csi-disk

Step 3 Create the WordPress workload.

kubectl apply -f wordpress-deployment.yaml

Check the workload status.

kubectl get deployment

If information similar to the following is displayed, the workload has been created:

NAME READY UP-TO-DATE AVAILABLE AGE wordpress 1/1 1 1 4m5s

**Step 4** Create a description file named **wordpress-service.yaml**. **wordpress-service.yaml** is an example file name. You can rename it as required. vi *wordpress-service.yaml* 

The file content is as follows:

apiVersion: v1 kind: Service metadata: name: wordpress namespace: default annotations: kubernetes.io/elb.class: union kubernetes.io/elb.autocreate: '{ "type": "public", "bandwidth\_name": "cce-wordpress", "bandwidth\_chargemode": "bandwidth", "bandwidth\_size": 5, "bandwidth\_sharetype": "PER", "eip\_type": "5\_bgp" }' spec: selector: app: wordpress externalTrafficPolicy: Cluster ports: - name: cce-service-0 targetPort: 80 nodePort: 0 port: 8080 protocol: TCP type: LoadBalancer

Step 5 Create a Service.

kubectl create -f wordpress-service.yaml

If information similar to the following is displayed, the Service has been created:

service/wordpress created

**Step 6** Check the Service.

kubectl get svc

If information similar to the following is displayed, the workload's access mode has been configured. You can use the LoadBalancer Service to access the WordPress workload from the Internet. \*\*.\*\*.\*\* specifies the EIP of the load balancer, and **8080** indicates the access port.

| NAME       | TYPE      | CLUSTER-IP | EXTERNA       | L-IP PORT(S) | AGE |
|------------|-----------|------------|---------------|--------------|-----|
| kubernetes | ClusterIP | 10.247.0.1 | <none></none> | 443/TCP      | 3d  |

```
mysql ClusterIP 10.247.202.20 <none> 3306/TCP 8m
wordpress LoadBalancer 10.247.130.196 **.**.*** 8080:31540/TCP 51s
```

----End

#### Step 6: Access WordPress

Step 1 Obtain the external access address of WordPress.

Click the WordPress workload name to enter its details page. On the page displayed, click the **Access Mode** tab, view the IP address of WordPress. The public IP address is the external access address.

| < Back to Workload List |                                             |                 |            |                 |                 | FAQs M     | onitor View L   | og Upgrade           | More v (   |
|-------------------------|---------------------------------------------|-----------------|------------|-----------------|-----------------|------------|-----------------|----------------------|------------|
| wordpres                | s ටි                                        |                 |            |                 |                 |            |                 |                      |            |
| Workload Name           | wordpress                                   |                 |            | Namespace       | default         |            |                 |                      |            |
| Status                  | O Running                                   |                 |            | Created         | 1 minutes ago   |            |                 |                      |            |
| Pods (Normal/All)       | 1/1 2                                       |                 |            | Upgrade         | Rolling upgrade |            |                 |                      |            |
| Container Runtime       | runC                                        |                 |            |                 |                 |            |                 |                      |            |
| Description             |                                             |                 |            |                 |                 |            |                 |                      |            |
|                         |                                             |                 |            |                 |                 |            |                 |                      |            |
| Pods Access Mode        | Containers Auto Scaling Scheduling Policies | Change Histor   | ry Events  | APM Settings    |                 |            |                 |                      |            |
| Services                |                                             | Name            |            | Name and        | 1.010           |            |                 |                      |            |
| Create Service          | Delete Export V A Quotas (Remaining/Total)  | Private IP 172. | 16.9.100 🗇 | (pringly and O' | 2               |            |                 |                      |            |
| Q Select a property of  | or enter a keyword.                         | Public IP       | ð          |                 |                 |            |                 |                      | 0 (e)      |
| Service 🕀               | Selector 🗧 Namespace 🕀                      | Type Dedi       | icated     |                 | iner            | Port/Proto | Created \ominus | Operation            |            |
| wordpress               | app wordpress default version v1            | • <b>•</b>      | 172 16 9 1 | Load Ba 8       | 080 -> 80 / TCP |            | 12 seconds ago  | Manage Pod View Even | nts More 🗸 |

Step 2 Enter {External access address:Port} in the address box of a browser to access the application. The port number is the value of Service port configured in Step 8, which is 8080.

| Welcome                                               |                                                                                                    |
|-------------------------------------------------------|----------------------------------------------------------------------------------------------------|
| Welcome to the fam<br>be on your way to u             | ous five-minute WordPress installation process! Just fill in the information below and you'll<br>sing the most extendable and powerful personal publishing platform in the world.                                                                                                    |
| Information                                           | needed                                                                                                    |
| Please provide the fo                                 | ollowing information. Don't worry, you can always change these settings later.                                                                                                    |
| Site Title                                            |                                                                                                    |
| Username                                              |                                                                                                    |
|                                                       |                                                                                                    |
|                                                       | Usernames can have only alphanumeric characters, spaces, underscores, hyphens, periods, and the<br>@ symbol.                                                                                                    |
| Password                                              | Usernames can have only alphanumeric characters, spaces, underscores, hyphens, periods, and the<br>@ symbol.                                                                                                    |
| Password                                              | Usernames can have only alphanumeric characters, spaces, underscores, hyphens, periods, and the<br>@ symbol.<br>/// Hide<br>Important: You will need this password to log in. Please store it in a secure location.                                                                                                    |
| Password<br>Your Email                                | Usernames can have only alphanumeric characters, spaces, underscores, hyphens, periods, and the<br>symbol.                                                                                                    |
| Password<br>Your Email                                | Usernames can have only alphanumeric characters, spaces, underscores, hyphens, periods, and the<br>(a) symbol.<br>W Hide<br>Important: You will need this password to log in. Please store it in a secure location.<br>Double-check your email address before continuing.                                                                                                    |
| Password<br>Your Email<br>Search Engine<br>Visibility | Usernames can have only alphanumeric characters, spaces, underscores, hyphens, periods, and the<br>symbol.      Filde      Important: You will need this password to log in. Please store it in a secure location.      Double-check your email address before continuing.      Discourage search engines from indexing this site It is up to search engines to honor this request. |

----End

#### Follow-up Operations: Releasing Resources

To avoid additional charges, make sure to release resources promptly if you no longer require the cluster. For details, see **Deleting a Cluster**.

# **3** Deploying an Application in a CCE Cluster Using a Helm Chart

Helm is a package manager that streamlines the deployment, upgrade, and management of Kubernetes applications. Helm uses charts, which are a packaging format that defines Kubernetes resources, to package all components deployed by Kubernetes. This includes application code, dependencies, configuration files, and deployment instructions. By doing so, Helm enables the distribution and deployment of complex Kubernetes applications in a more efficient, consistent manner. Moreover, Helm facilitates application upgrade and rollback, simplifying application lifecycle management.

This section describes how to deploy a WordPress workload using Helm.

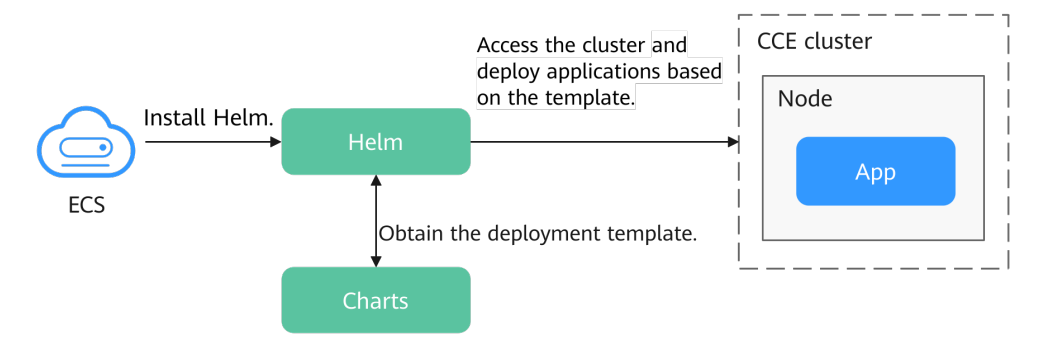

#### Procedure

| Step                                                                  | Description                                                                                                    |
|-----------------------------------------------------------------------|----------------------------------------------------------------------------------------------------|
| Preparations                                                          | Register a Huawei account and top up the account.                                                                             |
| Step 1: Enable CCE for<br>the First Time and<br>Perform Authorization | Obtain the required permissions for your account<br>when you use the CCE service in the current region<br>for the first time. |
| Step 2: Create a<br>Cluster                                           | Create a CCE cluster to provide Kubernetes services.                                                                          |

| Step                                                      | Description                                                                                                    |
|-----------------------------------------------------------|----------------------------------------------------------------------------------------------------|
| Step 3: Create a Node<br>Pool and Nodes in the<br>Cluster | Create a node in the cluster to run your containerized applications.                                                                            |
| Step 4: Access the<br>Cluster Using Kubectl               | Before using Helm charts, access the cluster on a VM using kubectl.                                                                             |
| Step 5: Install Helm                                      | Install Helm on the VM with kubectl installed.                                                                                                  |
| Step 6: Deploy the<br>Template                            | Create a WordPress workload in the cluster using the<br>Helm installation command and create a Service for<br>the workload for Internet access. |
| Step 7: Access<br>WordPress                               | Access the WordPress website from the Internet to start your blog.                                                                              |
| Follow-up Operations:<br>Releasing Resources              | To avoid additional charges, delete the cluster resources promptly if you no longer require them after practice.                                |

#### Preparations

• Before starting, register a Huawei account and complete real-name authentication. For details, see Signing up for a HUAWEI ID and Enabling Huawei Cloud Services and Getting Authenticated.

#### Step 1: Enable CCE for the First Time and Perform Authorization

CCE works closely with multiple cloud services to support computing, storage, networking, and monitoring functions. When you log in to the CCE console for the first time, CCE automatically requests permissions to access those cloud services in the region where you run your applications. If you have been authorized in the current region, skip this step.

- **Step 1** Log in to the **CCE console** using your HUAWEI ID.
- **Step 2** Click **Step 2** in the upper left corner on the displayed page and select a region.
- Step 3 When you log in to the CCE console in a region for the first time, wait for the Authorization Statement dialog box to appear, carefully read the statement, and click OK.

After you agree to delegate the permissions, CCE creates an agency named **cce\_admin\_trust** in IAM to perform operations on other cloud resources and grants it the Tenant Administrator permissions. Tenant Administrator has the permissions on all cloud services except IAM. The permissions are used to call the cloud services on which CCE depends. The delegation takes effect only in the current region. You can go to the IAM console, choose **Agencies**, and click **cce\_admin\_trust** to view the delegation records of each region. For details, see **Account Delegation**.

#### D NOTE

CCE may fail to run as expected if the Tenant Administrator permissions are not assigned. Therefore, do not delete or modify the **cce\_admin\_trust** agency when using CCE.

----End

#### Step 2: Create a Cluster

**Step 1** Log in to the **CCE console**.

- If you have no clusters, click **Buy Cluster** on the wizard page.
- If you have CCE clusters, choose **Clusters** in the navigation pane, click **Buy Cluster** in the upper right corner.

#### **Step 2** Configure basic cluster parameters.

Only mandatory parameters are described in this example. You can keep the default values for most other parameters. For details about the parameter configurations, see **Buying a CCE Standard/Turbo Cluster**.

| Basic Settings        |                                                                                                    |
|-----------------------|----------------------------------------------------------------------------------------------------|
| Туре                  | CCE Standard Cluster (CCE cluster originality) CCE Turbo Cluster CCE Turbo Cluster CCE Turbo Cluster CCE Autopiol cluster CCE Autopiol cluster CCE Autopiol  |
| Billing Mode          | YearlyMonthly Paypersee                                                                                                    |
| Cluster Name          | Constant ©                                                                                                    |
| Enterprise Project () | detaut → O Create Enterprise Project (2)                                                                                                    |
| Cluster Version       | Recommend<br>v1.29 v1.28                                                                                                    |
|                       | Version of Rubernetes to use for the cluster. Version Release                                                                                                    |
| Cluster Scale         | Nodes 50 Nodes 200 Nodes 2000 Nodes 2000                                                                                                    |
|                       | Select the maximum number of nodes that can be managed by the cluster. Master mode specifications are determined based on the cluster scale. After the cluster is created, node specifications can be modified, but nodes can only be upgraded for higher specifications.                                                                                                    |
|                       | Vote Generally, the duster may not reach the maximum number of notes of the selected scale. The actual scale is related to multiple factors, such as the type, quantity, and size of resource objects in the cluster, and external access to the cluster liceb-apsender. To provent the cluster from being overloade<br>achieved to perform security hardening by referring to the for preventing cluster overload. Beek Practices                                                                                                    |
| Master Nodes          | 3 Matters Single                                                                                                    |
|                       | Not estable after creation CCC will create three manufers includes a control of the second control of the second control of the seco |

| Parameter | Example                 | Description                                                                                                    |
|-----------|-------------------------|----------------------------------------------------------------------------------------------------|
| Туре      | CCE Standard<br>Cluster | CCE allows you to create various types of<br>clusters for diverse needs. It provides highly<br>reliable, secure, business-class container<br>services.                                          |
|           |                         | You can select <b>CCE Standard Cluster</b> or <b>CCE</b><br><b>Turbo Cluster</b> as required.                                                                                                   |
|           |                         | <ul> <li>CCE standard clusters provide highly<br/>reliable, secure, business-class containers.</li> </ul>                                                                                       |
|           |                         | • CCE Turbo clusters use high-performance cloud native networks and provide cloud native hybrid scheduling. Such clusters have improved resource utilization and can be used in more scenarios. |
|           |                         | For details about cluster types, see<br>Comparison Between Cluster Types.                                                                                                    |

| Parameter             | Example                                                  | Description                                                                                                    |
|-----------------------|----------------------------------------------------------|----------------------------------------------------------------------------------------------------|
| Billing Mode          | Pay-per-use                                              | <ul> <li>Select a billing mode for the cluster.</li> <li>Yearly/Monthly: a prepaid billing mode.<br/>Resources will be billed based on the service<br/>duration. This cost-effective mode is ideal<br/>when the duration of resource usage is<br/>predictable.<br/>If you choose this billing mode, you will<br/>need to set the desired duration and decide<br/>whether to enable automatic subscription<br/>renewal. Monthly subscriptions renew<br/>automatically every month, while yearly<br/>subscriptions renew automatically every<br/>year.</li> <li>Pay-per-use: a postpaid billing mode. It is<br/>suitable for scenarios where resources will<br/>be billed based on usage frequency and</li> </ul> |
|                       |                                                          | duration. You can provision or delete<br>resources at any time.<br>For details, see <b>Billing Modes</b> .                                                                                                    |
| Cluster Name          | cce-test                                                 | Name of the cluster to be created                                                                                                    |
| Enterprise<br>Project | default                                                  | Enterprise projects facilitate project-level<br>management and grouping of cloud resources<br>and users. For more details, see <b>Enterprise</b><br><b>Management</b> .<br>This parameter is displayed only for enterprise<br>users who have enabled Enterprise Project                                                                                                    |
|                       |                                                          | Management.                                                                                                    |
| Cluster<br>Version    | The<br>recommende<br>d version, for<br>example,<br>v1.29 | Select the latest commercial release for<br>improved stability, reliability, new<br>functionalities. CCE offers various versions of<br>Kubernetes software.                                                                                                    |
| Cluster Scale         | Nodes: 50                                                | Configure the parameter as required. This<br>parameter controls the maximum number of<br>worker nodes that the cluster can manage.<br>After the cluster is created, it can only be<br>scaled out.                                                                                                    |

| Parameter    | Example   | Description                                                                                                    |
|--------------|-----------|----------------------------------------------------------------------------------------------------|
| Master Nodes | 3 Masters | Select the number of master nodes. The<br>master nodes are automatically hosted by CCE<br>and deployed with Kubernetes cluster<br>management components such as kube-<br>apiserver, kube-controller-manager, and kube-<br>scheduler. |
|              |           | • <b>3 Masters</b> : Three master nodes will be created for high cluster availability.                                                                                                    |
|              |           | <ul> <li>Single: Only one master node will be created in your cluster.</li> </ul>                                                                                                    |
|              |           | This parameter cannot be changed after the cluster is created.                                                                                                    |

#### **Step 3** Configure network parameters.

| Settings                                                                                                    |                                                                                                    |  |  |  |
|----------------------------------------------------------------------------------------------------|----------------------------------------------------------------------------------------------------|--|--|--|
| Nork                                                                                                    |                                                                                                    |  |  |  |
| vpc-cce (192: 168:0.0116) v Q. Create VPC (2                                                                                                    |                                                                                                    |  |  |  |
| Not estable after creation. Select a VPC to provide CIDR blocks for the master and worker nodes in your cluster.                                                                                                    |                                                                                                    |  |  |  |
|                                                                                                    |                                                                                                    |  |  |  |
| Auditable Subart D Adverses 250                                                                                                    |                                                                                                    |  |  |  |
| Not estable after creation. Select a subnet in your VPC. Notes in the cluster will use the IP addresses in the subnet. Master nodes in a cluster are hosted and maintained by CCE. You only need to configure for worker nodes.         |                                                                                                    |  |  |  |
| How to bald an PH4PH6 dual stack cluster                                                                                                    |                                                                                                    |  |  |  |
| e Security Auto generate Use existing                                                                                                    |                                                                                                    |  |  |  |
| Two default security groups will be automatically created for your cluster, one for the master nodes and the other for the worker nodes. The security group for the master nodes is named (Cluster name 3-cce-control-[Flandom ID], and | that of the worker nodes is named (Cluster name )-cce-node-(Random ID). Learn more about default security group rules. |  |  |  |
| letwork                                                                                                    |                                                                                                    |  |  |  |
|                                                                                                    |                                                                                                    |  |  |  |
| VPC network Tunnel network                                                                                                    |                                                                                                    |  |  |  |
| Suitable for services that require high performance.  Suitable of large-scale networking, A container  The VPC network is deeply integrated with the  Network is deeply integrated with the                                             |                                                                                                    |  |  |  |
| underlying network. The networking scale is limited by based on the node network by compromising certain<br>the USC confers table northa                                                                                                |                                                                                                    |  |  |  |
| на и оточку вен фон. разлитите.                                                                                                    |                                                                                                    |  |  |  |
| Not estable after creation. Model framework used by the container network in the cluster.                                                                                                    |                                                                                                    |  |  |  |
| IDR Blook Mennally set Auto select How to plan CIDR blocks?                                                                                                    |                                                                                                    |  |  |  |
|                                                                                                    |                                                                                                    |  |  |  |
|                                                                                                    |                                                                                                    |  |  |  |
| Tool ID oddenooco second for noch adde Carton and Carton and a social additional additional                                                                                                    |                                                                                                    |  |  |  |
|                                                                                                    |                                                                                                    |  |  |  |
| ние силине или иссечениять, повог орденно из не читыть полнотизу сотвуденное, чть                                                                                                    |                                                                                                    |  |  |  |
| work                                                                                                    |                                                                                                    |  |  |  |
|                                                                                                    |                                                                                                    |  |  |  |
| R Box 10 v · 247 · 0 · 0 / 16 v                                                                                                    |                                                                                                    |  |  |  |
| settings<br>work<br>()<br>c Security<br>letwork<br>del<br>DR Block                                                                                                    | Image: Sec: Sec: Sec: Sec: Sec: Sec: Sec: Se                                                                           |  |  |  |

| Parameter   | Example    | Description                                                                                                    |
|-------------|------------|----------------------------------------------------------------------------------------------------|
| VPC         | vpc-cce    | Select a VPC for the cluster.<br>If no VPC is available, click <b>Create VPC</b> to<br>create one. After the VPC is created, click the<br>refresh icon. For details about how to create a<br>VPC, see <b>Creating a VPC and Subnet</b> . |
| Node Subnet | subnet-cce | Select a subnet. Nodes in the cluster are assigned with the IP addresses in the subnet.                                                                                                    |

| Parameter               | Example       | Description                                                                                                    |
|-------------------------|---------------|----------------------------------------------------------------------------------------------------|
| Network<br>Model        | VPC network   | Select <b>VPC network</b> or <b>Tunnel network</b> . By default, the VPC network model is selected.                                                        |
|                         |               | For details about the differences between different container network models, see <b>Container Network</b> .                                               |
| Container<br>CIDR Block | 10.0.0.0/16   | Configure the CIDR block used by containers. It controls how many pods can run in the cluster.                                                             |
| Service CIDR<br>Block   | 10.247.0.0/16 | Configure the ClusterIP CIDR block for the cluster. It controls how many Services can be created in the cluster and cannot be changed after configuration. |

**Step 4** Click **Next: Select Add-on**. On the page displayed, select the add-ons to be installed during cluster creation.

This example only includes the mandatory add-ons that are automatically installed.

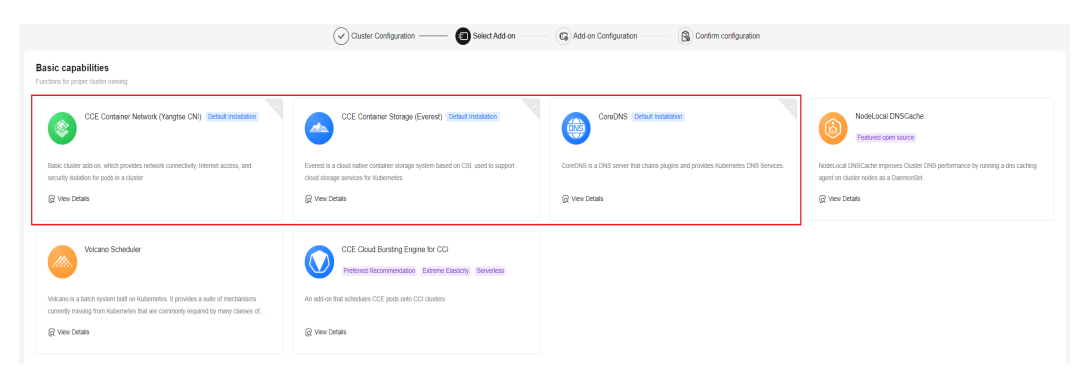

- **Step 5** Click **Next: Add-on Configuration**. There is no need to set up the add-ons that are installed by default.
- **Step 6** Click **Next: Confirm configuration**, confirm the resources on the page displayed, and click **Submit**.

Wait until the cluster is created. It takes about 5 to 10 minutes to create a cluster.

The created cluster will be displayed on the **Clusters** page, and there are zero nodes in it.

#### Figure 3-1 Cluster created

| All Clusters (4)                   | CCE Standard Cluster (1) ⑦                    | CCE Turbo Cluster (1) | CCE Autopilot cluster (2    | 2) NEW        |                  |                                                                                                    |
|------------------------------------|-----------------------------------------------|-----------------------|-----------------------------|---------------|------------------|----------------------------------------------------------------------------------------------------|
| Export                             |                                               |                       |                             |               |                  |                                                                                                    |
| Q Search or filter I               | by keyword.                                   |                       |                             |               |                  | Q                                                                                                    |
|                                    | -test O Running<br>Standard v1.29   Nodes: 50 | Ava                   | 0 / 0<br>ilable/Total Nodes | <br>CPU Usage | <br>Memory Usage | Monitor Likubecti Shell ···     Pay-per-use   Created on Sep 28, 2024 10:24:28 GMT+08:00       Installed Add ons 2 |
| <ol> <li>No node in the</li> </ol> | e cluster. Create or accept nodes. Create     | e Node                |                             |               |                  |                                                                                                    |
|                                    |                                               |                       |                             | - End (1/1) - |                  |                                                                                                    |

----End

#### Step 3: Create a Node Pool and Nodes in the Cluster

- **Step 1** Log in to the CCE console and click the cluster name to access the cluster console.
- **Step 2** In the navigation pane, choose **Nodes**. On the **Node Pools** tab, click **Create Node Pool** in the upper right corner.
- Step 3 Configure the node pool parameters.

Only mandatory parameters are described in this example. You can keep the default values for most other parameters. For details about the configuration parameters, see **Creating a Node Pool**.

| Configurations   | Choose the specifications and OS for a cloud | server to run your containerized applications on.                                                                                     |                                       |                          |                                      |                                |                           |                              |  |  |
|------------------|----------------------------------------------|----------------------------------------------------------------------------------------------------|---------------------------------------|--------------------------|--------------------------------------|--------------------------------|---------------------------|------------------------------|--|--|
| Node Type 💿      | Elastic Cloud Server (VM)                    | Elastic Cloud Server (physical machine)                                                                                               | BMS                                   |                          |                                      |                                |                           |                              |  |  |
| Specifications   | vCPUs -Select-                               | V Memory -Select-                                                                                                    | V Flavor Enter a flavo                | v name. Q Use :          | pot pricing flavor Recommende        | ad Specifications Selection    |                           |                              |  |  |
|                  | General computing-plus                       | General computing Memory-optimized                                                                                                    | General computing-basic               | GPU-accelerated Disk-in  | tensive FlexusX                      | Kunpeng general computing-plus | Kunpeng memory-optimized  |                              |  |  |
|                  | Kunpeng ultra-high VO U                      | Iltra-high I/O                                                                                                    |                                       |                          |                                      |                                |                           |                              |  |  |
|                  | Flavor 🖯                                     | AZ 🖯 🕤                                                                                                    | vCPUs   Memory                        | Assured/Maxim $\Theta$ ⑦ | Packets Per Sec $\ominus$ $\bigcirc$ | CPU 0                          | Pay-per-use price \ominus | Yearly/Monthly Price \ominus |  |  |
|                  | c7.xlarge.4                                  | AZ1   AZ2   AZ3   AZ4                                                                                                    | 4 vCPUs   16 GiB                      | 1.6 / 8.0 Gbit/s         | 800,000 pps                          | Intel Ice Lake                 | ¥1.093/hour               | ¥524.80/month                |  |  |
|                  | c7.2xlarge.2                                 | AZ1   AZ2   AZ3   AZ4                                                                                                    | 8 vCPUs   16 GiB                      | 3.0 / 15.0 Gbit/s        | 1,500,000 pps                        | Intel Ice Lake                 | ¥1.713/hour               | ¥822.00/month                |  |  |
|                  | C7.2xlarge.4                                 | AZ1   AZ2   AZ3   AZ4                                                                                                    | 8 vCPUs   32 GIB                      | 3.0 / 15.0 Gbit/s        | 1,500,000 pps                        | Intel Ice Lake                 | ¥2.187/hour               | ¥1,049.60/month              |  |  |
|                  | c7.3xlarge.2                                 | AZ1   AZ2   AZ3   AZ4                                                                                                    | 12 vCPUs   24 GiB                     | 5.0 / 17.0 Gbit/s        | 2,000,000 pps                        | Intel Ice Lake                 | ¥2.569/hour               | ¥1,233.00/month              |  |  |
|                  | c7.3xlarge.4                                 | AZ1   AZ2   AZ3   AZ4                                                                                                    | 12 vCPUs   48 GiB                     | 5.0 / 17.0 Gbit/s        | 2,000,000 pps                        | Intel Ice Lake                 | ¥3.28/hour                | ¥1,574.40/month              |  |  |
|                  | c7.4xlarge.2                                 | AZ1   AZ2   AZ3   AZ4                                                                                                    | 16 vCPUs   32 GiB                     | 6.0 / 20.0 Gbit/s        | 2,800,000 pps                        | Intel Ice Lake                 | ¥3.425/hour               | ¥1,644.00/month              |  |  |
|                  | c7.4xlarge.4                                 | AZ1   AZ2   AZ3   AZ4                                                                                                    | 16 vCPUs   64 GiB                     | 6.0 / 20.0 Gbit/s        | 2,800,000 pps                        | Intel Ice Lake                 | ¥4.373/hour               | ¥2,099.20/month              |  |  |
|                  | c7.6xlarge.2                                 | AZ1   AZ2   AZ3   AZ4                                                                                                    | 24 vCPUs   48 GiB                     | 9.0 / 25.0 Gbit/s        | 4,000,000 pps                        | Intel Ice Lake                 | ¥5.138/hour               | ¥2,466.00/month              |  |  |
|                  | · ··· ·                                      |                                                                                                    |                                       |                          |                                      |                                |                           |                              |  |  |
|                  | Selected Specifications                      | Selected Specifications                                                                                                    |                                       |                          |                                      |                                |                           |                              |  |  |
|                  | Nodes can only be added                      | Nodes can only be added from the selected specifications. You are advased to select multiple node specifications. Multi-favor Billing |                                       |                          |                                      |                                |                           |                              |  |  |
|                  | Specifications                               |                                                                                                    | Pay-per-use price                     | Yearly/Monthly           | Price AZ                             | 0                              |                           | Operation                    |  |  |
|                  | General computing-plus   c7:xta              | arge.2   4 vCPUs   8 GIB                                                                                                    | ¥0.856/hour                           | ¥411.00/month            | <b>2</b>                             | AZ1 🔽 AZ2 💟 AZ3 🚦              | AZ4                       | Delete                       |  |  |
|                  |                                              |                                                                                                    |                                       |                          |                                      |                                |                           |                              |  |  |
| Container Engine | Containerd Docker                            | r                                                                                                    |                                       |                          |                                      |                                |                           |                              |  |  |
|                  | We recommend using Containerd, whi           | ich provides a better user experience and more p                                                                                      | owerful features. Container Engine De | scription                |                                      |                                |                           |                              |  |  |
| os 💿             | Public image Private ima                     | ige                                                                                                    |                                       |                          |                                      |                                |                           |                              |  |  |
|                  | G Huawei Cloud EulerOS 2                     | .0 EulerOS 2.9                                                                                                    | 🗘 Ubuntu 22.04                        | CentOS 7.6               |                                      |                                |                           |                              |  |  |

| Parameter      | Example                      | Description                                                                                                    |
|----------------|------------------------------|----------------------------------------------------------------------------------------------------|
| Node Type      | Elastic Cloud<br>Server (VM) | Select a node type based on service<br>requirements. Then, the available node flavors<br>will be automatically displayed in the<br><b>Specifications</b> area for you to select. |
| Specifications | 4 vCPUs   8<br>GiB           | Select a node flavor that best fits your service needs.                                                                                                    |
|                |                              | For optimal performance of the cluster<br>components, you are advised to set up the<br>node with a minimum of 4 vCPUs and 8 GiB of<br>memory.                                    |

| Parameter           | Example                     | Description                                                                                                    |  |
|---------------------|-----------------------------|----------------------------------------------------------------------------------------------------|--|
| Container<br>Engine | containerd                  | Select a container engine based on service<br>requirements. For details about the differences<br>between container engines, see <b>Container</b><br><b>Engines</b> .                                                                                                    |  |
| OS                  | Huawei Cloud<br>EulerOS 2.0 | Select an OS for the node.                                                                                                    |  |
| Login Mode          | A custom<br>password        | <ul> <li>Password: Enter a password for logging in to the node and confirm the password. The default username is root. Keep the password secure. If you forget the password, the system is unable to retrieve it.</li> <li>Key Pair: Select a key pair for logging to the node and select the check box to acknowledge that you have obtained the key file and without this file you will not be able to log in to the node. A key pair is used for identity authentication when you remotely log in to a node. If no key pair is available, click Create Key Pair to create one. For details, see Creating a Key Pair or the Management Concele</li> </ul> |  |

Step 4 Configure parameters in Storage Settings and Network Settings. In this example, you can keep the default values for the parameters. You only need to select I have confirmed that the security group rules have been correctly configured for nodes to communicate with each other. and click Next: Confirm.

| Storage Settings         | Configure storage resources for containers and applications on the node.                                                                                                    |
|--------------------------|----------------------------------------------------------------------------------------------------|
| System Disk              | General-purpose SSD (AZ3   AZ2   AZ1   AZ4 ) v GB                                                                                                    |
|                          | Expand V System Disk Encryption: Not encrypted                                                                                                    |
| Data Disk                | ⊙ General-purpose SSD (AZ3   AZ2   AZ1   AZ4 )                                                                                                    |
|                          | Used by the container runtime and kubelet. Do not uninstall this disk. Otherwise, the node will become unavailable. How do I set data disk size? How do I allocate data disk space?                                                                                                    |
|                          | Expand 🗸 Container Engine: Shared disk space   Pod: All   Write Mode: Linear   Data Disk Encryption: Not encrypted                                                                                                    |
|                          | Add                                                                                                    |
|                          | You can add 15 more EVS data disks.                                                                                                    |
|                          |                                                                                                    |
|                          |                                                                                                    |
| Network Settings         | Configure networking resources for node and application communication.                                                                                                    |
| Virtual Private Cloud    | ADC-CC6                                                                                                    |
| Node subnet              |                                                                                                    |
| Node Subilet             | Multiple subnet Single subnet Single subnet U24((subnet)) V (L Available Subnet IP Addresses: 246                                                                                                    |
|                          | If the single subnet IP resources associated with your node pool are tight, it is recommended that you configure multiple subnets for the node pool                                                                                                    |
|                          | If the default DNS server of the subnet is modified, ensure that the custom DNS server can resolve the CBS service domain name. Otherwise, the node cannot be created.                                                                                                    |
| Node IP                  | hiterate -                                                                                                    |
|                          | Padelites                                                                                                    |
| Associate Security Group | cce-test-cce-node-6mb7 Detault X V Q Dreate Security Group [2]                                                                                                    |
|                          | Configure security group rules for worker nodes in your cluster. The rules will take effect on all worker nodes in the cluster. For additional security group configurations, go to the Security Groups page. The security group for master nodes is automatically created by CCE.<br>View Debail Security Group Nets (2)<br>Not cellable after creation |
|                          | V I have confirmed that the security group rules have been correctly configured for nodes to communicate with each other.                                                                                                    |

- **Step 5** Check the node specifications, read the instructions on the page, and click **Submit**.
- **Step 6** Locate the row containing the target node pool and click **Scaling**. There are zero nodes in the created node pool by default.

| Pools Nodes                                                                                                    | Quick Links Create Node Poo                              |
|----------------------------------------------------------------------------------------------------|----------------------------------------------------------|
| Export Verer Events Operation Records 🗸 Quota (remaining/total) Cluster nodes (\$0\$(5)) ECS (\$9991,000) CPU(cores) (7,996 8,000)                             |                                                          |
| Q. Search or filter by keyword.                                                                                                    | ()<br>()<br>()                                           |
| v cce-test-modepool-80468 O Normal                                                                                                    | (View Node) (Update) Scaing (Auto Scaing) (More $\vee$ ) |
| Node Type : Elastic Cloud Server (VM) Enterprise Project : default Total number of nodes (actual/expected): 0/0 CPU Usage/Request: / Memory Usage/Request: / 🕥 |                                                          |

**Step 7** Set the number of nodes to be added to **2**, which means two more nodes will be created in the node pool.

| Node Pool Scaling |                                                                                                    |
|-------------------|----------------------------------------------------------------------------------------------------|
| Node Pool Name    | cce-test-nodepool-80468                                                                                                    |
| Current Nodes     | 0                                                                                                    |
| Scaling           | Add node Reduce node                                                                                                    |
| Resized Flavor    | c7.xlarge 2   AZ1 V                                                                                                    |
|                   | Use the selected flavor to expand the node capacity. If the flavor resources are insufficient, the capacity<br>expansion will fail. |
| Billing Mode      | Pay-per-use Yearly/Monthly                                                                                                    |
| Nodes to Be Added | - 2 +                                                                                                    |
|                   | Max. nodes that can be created at a time: $\underline{50}$                                                                          |

**Step 8** Wait until the nodes are created. It takes about 5 to 10 minutes to complete the node creation.

| ^ cce-test-nodepool-80468 O Normal       Veew Node     Update     Scaling     Auto Scaling     More v |                                  |                               |                                      |                         |                 |              |                   |
|----------------------------------------------------------------------------------------------------|----------------------------------|-------------------------------|--------------------------------------|-------------------------|-----------------|--------------|-------------------|
| Node Type : Elastic Cloud Server (VM                                                                  | (I) Enterprise Project : default | Total number of nodes (actual | (expected): 2/2 CPU Usage/Request: / | Memory Usage/Request: / | 0               |              |                   |
| Specifications                                                                                        | AZ                               | Status                        | Actual/Desired Nodes                 | Number of yearly/month  | On-Demand Nodes | Auto Scaling | Operation         |
| c7.xlarge.2   4 vCPUs   8 GiB                                                                         | AZ1                              | O Normal                      | 2/2                                  | 0                       | 0               | Close        | View Node Scaling |

#### ----End

#### Step 4: Access the Cluster Using Kubectl

#### NOTICE

You need to create an ECS **bound with an EIP in the same VPC as the cluster** first.

**Step 1** Install kubectl on the ECS.

You can check whether kubectl has been installed by running **kubectl version**. If kubectl has been installed, you can skip this step.

The Linux environment is used as an example to describe how to install and configure kubectl. For more installation methods, see **kubectl**.

 Download kubectl. cd /home curl -LO https://dl.k8s.io/release/{v1.29.0}/bin/linux/amd64/kubectl {v1.29.0} specifies the version. You can replace it as required. 2. Install kubectl. chmod +x kubectl mv -f kubectl /usr/local/bin

Step 2 Configure a credential for kubectl to access the Kubernetes cluster.

- 1. Log in to the **CCE console** and click the cluster name to access the cluster console. Choose **Overview** in the navigation pane.
- 2. On the cluster overview page, locate the **Connection Info** area. Click **Configure** next to **kubectl** and view the kubectl connection information.
- 3. In the window that slides out from the right, locate the **Download the kubeconfig file.** area, select **Intranet access** for **Current data**, and download the corresponding configuration file.
- 4. Log in to the VM where the kubectl client has been installed and copy and paste the configuration file (for example, **kubeconfig.yaml**) downloaded in the previous step to the **/home** directory.
- 5. Save the kubectl authentication file to the configuration file in the **\$HOME/.kube** directory.

mkdir -p \$HOME/.kube mv -f *kubeconfig.yaml* \$HOME/.kube/config

6. Run the kubectl command to see whether the cluster can be accessed.

For example, to view the cluster information, run the following command: kubectl cluster-info

Information similar to the following is displayed:

Kubernetes master is running at https://\*.\*.\*:5443

CoreDNS is running at https://\*\*\*\*:5443/api/v1/namespaces/kube-system/services/coredns:dns/proxy To further debug and diagnose cluster problems, use 'kubectl cluster-info dump'.

----End

#### Step 5: Install Helm

This section uses Helm v3.7.0 as an example. If other versions are needed, see **Helm**.

- **Step 1** Download the Helm client to a VM in a cluster. wget https://get.helm.sh/helm-v3.7.0-linux-amd64.tar.gz
- **Step 2** Decompress the Helm package. tar -xzvf helm-v3.7.0-linux-amd64.tar.gz
- **Step 3** Copy and paste Helm to the system path, for example, /usr/local/bin/helm. mv linux-amd64/helm /usr/local/bin/helm
- **Step 4** Check the Helm version.

```
helm version
version.BuildInfo{Version:"v3.7.0",GitCommit:"eeac83883cb4014fe60267ec6373570374ce770b",GitTreeState:"
clean",GoVersion:"g01.16.8"}
```

----End

#### Step 6: Deploy the Template

This section uses the WordPress template as an example.

#### Step 1 Add the official WordPress repository.

helm repo add bitnami https://charts.bitnami.com/bitnami

Step 2 Run the following commands to create a WordPress workload:

helm install *myblog* bitnami/wordpress \

- --set mariadb.primary.persistence.enabled=true \
- --set mariadb.primary.persistence.storageClass=csi-disk \
- --set mariadb.primary.persistence.size=10Gi \
- --set persistence.enabled=false

The custom instance name is specified by *myblog*. The remaining parameters serve the following functions:

- Persistent storage volumes are used by the MariaDB database that is connected to WordPress to store data. StorageClass is used to automatically create persistent storage. The EVS disk type (csi-disk) is used, with a size of 10GiB.
- WordPress requires no data persistence, so you can set persistence.enabled to false for the PV.

The command output is as follows:

coalesce.go:223: warning: destination for mariadb.networkPolicy.egressRules.customRules is a table. Ignoring non-table value ([]) NAME: myblog LAST DEPLOYED: Mon Mar 27 11:47:58 2023 NAMESPACE: default STATUS: deployed REVISION: 1 TEST SUITE: None NOTES: CHART NAME: wordpress CHART VERSION: 15.2.57 APP VERSION: 6.1.1

\*\* Be patient while the chart is being deployed.\*\*

Your WordPress site can be accessed through the following DNS name from within your cluster:

myblog-wordpress.default.svc.cluster.local (port 80)

To access your WordPress site from outside the cluster, follow the steps below:

1. Get the WordPress URL by running these commands:

NOTE: It may take a few minutes for the LoadBalancer IP to be available. Watch the status with: 'kubectl get svc --namespace default -w myblog-wordpress'

export SERVICE\_IP=\$(kubectl get svc --namespace default myblog-wordpress --template "{{ range (index .status.loadBalancer.ingress 0) }}{{ echo "WordPress URL: http://\$SERVICE\_IP/" echo "WordPress Admin URL: http://\$SERVICE\_IP/admin"

2. Open a browser and access WordPress using the obtained URL.

3. Log in with the following credentials below to see your blog:

echo Username: user

echo Password: \$(kubectl get secret --namespace default myblog-wordpress -o jsonpath="{.data.wordpress-password}" | base64 -d)

----End

#### Step 7: Access WordPress

Step 1 Modify the WordPress Service configuration.

To use a LoadBalancer Service in CCE, you need to configure it with additional annotations. Unfortunately, **bitnami/wordpress** does not come with this configuration, so you will have to modify it manually.

kubectl edit svc myblog-wordpress

Add **kubernetes.io/elb.autocreate** and **kubernetes.io/elb.class** to **metadata.annotations** and save the changes. These two annotations are used to create a shared load balancer, which allows access to the WordPress workload via the EIP of the load balancer.

```
apiVersion: v1
kind: Service
metadata:
name: myblog-wordpress
namespace: default
annotations:
kubernetes.io/elb.autocreate: '{ "type": "public", "bandwidth_name": "myblog-wordpress",
"bandwidth_chargemode": "bandwidth", "bandwidth_size": 5, "bandwidth_sharetype": "PER", "eip_type":
"5_bgp" }'
kubernetes.io/elb.class: union
spec:
ports:
- name: http
```

**Step 2** Check the Service.

kubectl get svc

If information similar to the following is displayed, the workload's access mode has been configured. You can use the LoadBalancer Service to access the WordPress workload from the Internet. \*\*.\*\*.\*\* specifies the EIP of the load balancer, and **80** indicates the access port.

NAMETYPECLUSTER-IPEXTERNAL-IPPORT(S)AGEkubernetesClusterIP10.247.0.1<none>443/TCP3dmyblog-mariadbClusterIP10.247.202.20<none>3306/TCP8mmyblog-wordpressLoadBalancer10.247.130.196\*\*.\*\*.\*\*\*80:31540/TCP8m

#### Step 3 Access WordPress.

• To access the WordPress web page: In the address box of a browser, enter <*EIP of the load balancer***:80**.

User's Blog!

Sample Page

## Mindblown: a blog about philosophy.

#### Hello world!

Welcome to WordPress. This is your first post. Edit or delete it, then start writing! March 27. 2023

- To access the WordPress management console:
  - a. Run the following command to obtain the password of **user**: kubectl get secret --namespace default *myblog-wordpress* -o jsonpath="{.data.wordpresspassword}" | base64 -d
  - b. In the address box of a browser, enter <EIP of the load balancer>:80/ login to access the WordPress backend. The user name is user, and the password is the character string obtained in the previous step.

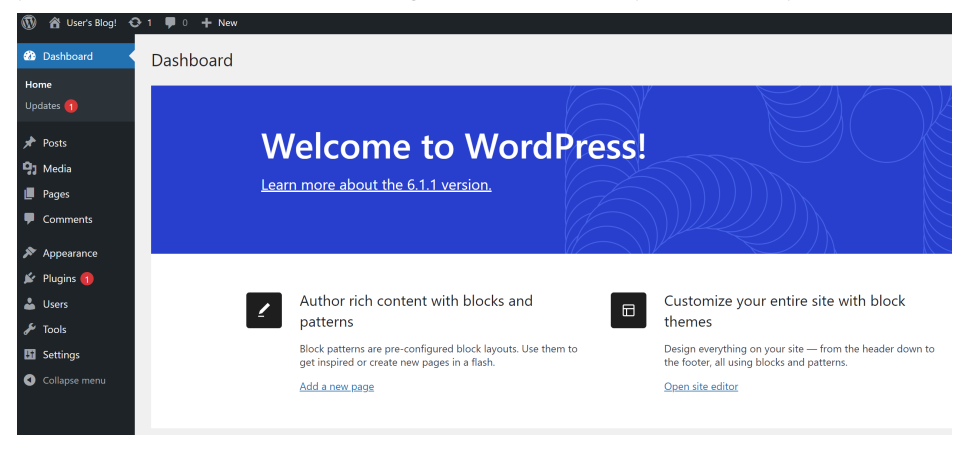

----End

#### Follow-up Operations: Releasing Resources

To avoid additional charges, make sure to release resources promptly if you no longer require the cluster. For details, see **Deleting a Cluster**.